# Q68 双模智能手机 使用说明书

二〇一一年八月

## 欢迎使用

感谢您选择 35 互联的 35phone 智能手机。本手机依托于 Google 倡导的 Android 平台, 专门为 CDMA 和 GSM 的双网络环境而研发设计。除了一般手机的基本功能之外,我们还为您 提供包括音乐播放、照相、录音、蓝牙、WIFI、浏览器、Pushmail、移动 0A 等在内的多种 实用功能和服务。此外,开放的 Android 平台,更可提供海量的应用程序,大大提升手机利 用价值,满足您在工作和生活中的不同需求。

#### 安全注意事项

请阅读这些简明的规则。不遵守这些规则可能会导致危险或触犯法律。本用户手册中提供 了有关安全事项的更详细信息。

- 安全开机当禁止使用无线设备或设 备的使用会引起干扰或危险时,请不 要开机。
- 首先要注意交通安全请遵守当地的 所有相关法律法规。请尽量使用双手 驾驶汽车。驾车时应首要考虑交通安 全。
- 干扰所有的无线设备都可能受到干扰,从而影响性能。
- 在医院里应关机请遵守任何相关的 限制规定。在医疗设备附近时请关 机。
- 在飞机上应关机请遵守任何相关的 限制规定。无线设备会对飞机产生干 扰。
- 加油时应关机请勿在加油站内使用本设备。在燃料或化学制品附近时请不要使用本设备。
- 在爆破地点附近应关机请遵守任何 相关的限制规定。请勿在进行爆破操 作的地方使用本设备。
- 合理的使用如产品文档所述,仅可在 正常位置上使用本设备。如非必要, 请勿接触天线区域。
- 使用合格的维修服务只有合格的维修人员才可以安装或修理本设备。
- 配件和电池只可使用经认可的配件 和电池。请勿连接不配套的产品。

- 防水性本设备不具备防水性能。请保 持其 干燥。
- 制作备份切记为设备中储存的全部 重要信息制作备份或保留一份手写 记录。
- 连接其他设备连接其他设备时,请阅 读该设备的用户手册以获得详细的 安全说明。请勿连接不配套的产品。
- 紧急呼叫确保设备处于网络服务区 内且电话功能已启动。根据需要,反 复按结束键以清除屏幕内容并返回 待机状态。输入紧急号码,然后按通 话键。告知您所在的位置。未经允许, 请不要挂断电话。

#### 使用前的准备

为电池充电

- 1 将兼容充电器插到墙壁电源插座上。
- 连接电源线和设备。如果电池电量已完全耗尽,则可能需要等待一段时间才能看到充 电指示符号开始滚动。
- 3 当电池完全充电后,充电指示符号会停止滚动。此时,请先断开充电器与设备的连接, 然后再从墙壁电源插座上拔出充电器。

#### 电池的使用

电池的性能受多种因素的影响,包括您的无线承载网络配置、信号强度、使用手机时的温度; 您所选择和使用的功能或设置,和手机选择的配件以及您所使用的语音、数据或其它的应用 程序模式。

为使电池达到最佳性能,请遵守以下规则:

- 新电池或长期未使用的电池需要较长时间充电;
- 充电时, 使电池保持在室温或接近室温环境;
- 经过长期使用,电池会因逐渐损耗而需要较长时间的充电,这属于正常现象。但如果正常充电后发现通话时间减少而充电时间增加,那么您需要购买原厂电池或经本公司认可的电池,劣质配件会损害您的手机并导致危险!
- 由于电池长时间搁置或电池电量过低时,插入充电器需一段时间后才能正常显示充电界面,请用户耐心等待。

注意:为了您的安全及爱护环境,请不要随地丢弃电池。

警告:任何形式的电池短路有可能造成爆炸、火灾或人身伤害等严重后果!

**注意:**手册中使用的图片仅作为功能示意用图,可能与您的手机显示有所不同,请以实际为 准。

| 安全注意     | 〔事项                                                                                                    | 2        |
|----------|----------------------------------------------------------------------------------------------------|----------|
| 使用前的     | ]准备                                                                                                    | 3        |
| 为电       | 1池充电                                                                                                    | 3        |
| 电池       | 2的使用                                                                                                    | 3        |
| 第1章      | 手机基本介绍                                                                                                    | 8        |
| 1.1      | 外观与配件                                                                                                    | 8        |
| 1.2      | 为电池充电1                                                                                                    | 0        |
| 1.3      | 按键与操作1                                                                                                    | 0        |
|          | 按键                                                                                                    | 0        |
|          | 触摸屏操作                                                                                                    | 10       |
| 1.4      | 开始使用手机                                                                                                    | 11       |
|          | 开机前准备                                                                                                    | 11       |
|          | 开启与关闭手机                                                                                                    | 12       |
| 解锁       | ,<br>〔屏幕                                                                                                    | 13       |
| 锁定       | ······<br>:屏幕                                                                                                    | 13       |
|          | <br>首页界面                                                                                                    | 13       |
|          | 主菜单                                                                                                    | 14       |
| 状态       |                                                                                                    | 15       |
| 1.5      | ·□ 、 <sup>□</sup> 、 <sup>□</sup> 、 <sup>□</sup> 、 <sup>□</sup> 、 <sup>□</sup> 、 <sup>□</sup> 、 <sup>□</sup> 、 <sup>□</sup> | 16       |
| 1.0      | 使田毛和储存卡做为工会                                                                                                    | 18       |
| 倍 2 音    |                                                                                                    | 19       |
| オンティング 1 | /////////////////////////////////////                                                                                      | 10       |
| 2.1      | 波门屯山····································                                                                                   | 10       |
|          | 次1   七山                                                                                                    | 17<br>20 |
| 2.2      | 夜亏盈冰加联示八                                                                                                    | 20       |
| Ζ. Ζ     | **吧                                                                                                    | 20       |
|          |                                                                                                    | 20       |
|          |                                                                                                    | 20       |
|          | 静台米电提示                                                                                                    | 20       |
| 2.3      |                                                                                                    | 20       |
|          |                                                                                                    | 21       |
|          | 静音                                                                                                    | 21       |
|          | 免提                                                                                                    | 21       |
|          | 蓝牙                                                                                                    | 22       |
|          | 呼叫等待                                                                                                    | 22       |
|          | 添加呼叫                                                                                                    | 22       |
|          | 双音多频信号                                                                                                    | 22       |
|          | 结束通话                                                                                                    | 22       |
| 2.4      | 通话记录                                                                                                    | 22       |
|          | 进入通话记录                                                                                                    | 22       |
|          | 使用通话记录                                                                                                    | 23       |
|          | 清除通话记录                                                                                                    | 23       |
| 第3章      | 联系人                                                                                                    | 23       |
| 3. 1     | 新建联系人                                                                                                    | 23       |
| 3. 2     | 我的联系人                                                                                                    | 24       |

|         | 查找联系人                                      | 24 |
|---------|--------------------------------------------|----|
|         | 呼叫联系人                                      | 24 |
|         | 发送信息给联系人                                   | 24 |
| 3.      | 3 同步联系人                                    | 25 |
| 3.      | 4 联系人群组                                    | 25 |
|         | 添加群组                                       | 25 |
|         | 从群组新增或者删除联系人                               | 25 |
|         | 群组中群发短信或邮件                                 | 26 |
| 第4章     | 信息                                         | 26 |
| 4.      |                                            | 26 |
|         |                                            | 26 |
| 4.      | 2 阅读新信息                                    | 27 |
|         |                                            | 27 |
|         | 信息洗项                                       | 27 |
|         | 今话群组                                       | 28 |
| 4       | 3 苗垣/已发送                                   | 28 |
| ч.      | 。                                          | 20 |
|         | 平10····································    | 20 |
| 1       |                                            | 20 |
| 4.<br>1 | 4 〕0余问心                                    | 20 |
| 4.      | 5 旧心仪且                                     | 20 |
|         | 行咱攻且····································   | 27 |
|         | 应问义且                                       | 27 |
|         | 杉山以旦····································   | 27 |
|         |                                            | 27 |
|         | ・ 通知以直・・・・・・・・・・・・・・・・・・・・・・・・・・・・・・・・・・・・ | 27 |
| 笠ヶ咅     | 八奴////////////////////////////////////     | 27 |
| おり早     |                                            | 20 |
| э.      | Ⅰ 刈见品                                      | 30 |
| F       | 开始浏览网贝                                     | 30 |
| 5.      | 2 35pushmail                               | 31 |
|         | 任 WebMall 中郊走于机                            | 31 |
|         | 邮件帐户初始化                                    | 32 |
|         |                                            | 33 |
|         | 選与和友运电子邮件                                  | 34 |
| _       | 接收和阅读电子邮件                                  | 35 |
| 5.      | 3 35 Push0A                                | 35 |
|         | 手工设置 35 移动 0A 帐户                           | 35 |
| 5.      | 4 电子市场一35 应用市场                             | 36 |
| 登录/注    | £册/退出                                      | 36 |
| 1,      | 登录                                         | 36 |
| 2、      | 注册                                         | 37 |
| 3       | 退出                                         | 37 |
| 功       | 能介绍                                        | 37 |
|         | 下载安装应用                                     | 37 |

| 第6章  | 多媒体应用                                              | 37        |
|------|----------------------------------------------------|-----------|
| 6. 1 | 使用相机和摄像机                                           | 37        |
|      | 使用相机                                               | 37        |
|      | 拍摄相片和视频                                            | 38        |
|      | 相机设置                                               | 38        |
| 6. 2 | 音乐播放器                                              | 38        |
|      | 播放音乐                                               | 39        |
|      | 将歌曲设成来电铃声                                          | 40        |
|      | 删除储存卡上的音乐                                          | 40        |
| 6. 3 | 录音机                                                | 40        |
|      | 录音                                                 | 40        |
|      | 6.4 收音机                                            | 40        |
|      | 开启收音机                                              | 40        |
|      | 搜索频道                                               | 41        |
|      | 调节收音机                                              | 41        |
| 6.4  | 多媒体文件管理                                            | 41        |
|      | 图片视频库                                              | 41        |
|      | 查看图片                                               | 41        |
|      | 查看视频                                               | 42        |
|      | 存储卡中文件管理                                           | 42        |
| 第7章  | 更多应用                                               | 42        |
| 7.1  | 计算器                                                | 42        |
| 7.2  | 日历                                                 | 42        |
| 7.3  | GPS                                                | 43        |
| 第8章  | 手机设置                                               | 46        |
| 8.1  | 无线和网络                                              | 46        |
|      | Wi-Fi                                              | 46        |
|      | 蓝牙                                                 | 47        |
|      |                                                    | 47        |
| 82   | 双模双待设置                                             | 48        |
| 8.3  | 通话设置                                               | 48        |
| 0.0  | CDMA 呼叫设置                                          | 48        |
|      | GSM 呼叫设置                                           | 48        |
| 84   | 古音与显示                                              | 48        |
| 0.4  | 吉吾设置                                               | 48        |
|      |                                                    | <u>10</u> |
| 85   | 业小 <u>以</u> 直                                      | 50        |
| 8.6  | 但当父初                                               | 50        |
| 0.0  | ) DIN 码保拍IIIM/SIM <del>上</del>                     | 50        |
|      |                                                    | 50        |
| QΖ   | ///1世///1世丁1/ル////・・・・・・・・・・・・・・・・・・・・・・・・・・・・・・・・ | 57        |
| 0.7  | <u> </u>                                           | 52        |
|      |                                                    | 52        |
|      |                                                    | 52        |
|      | 巡巾性疗仅具                                             | JΖ        |

| 手机存储管理                     | 52 |
|----------------------------|----|
| 卸载来自非 Android Market 的应用程序 | 53 |
| 恢复手机出厂设置                   | 53 |
| 手机详细信息                     | 53 |

# 第1章 手机基本介绍

## 1.1 外观与配件

正面

背面

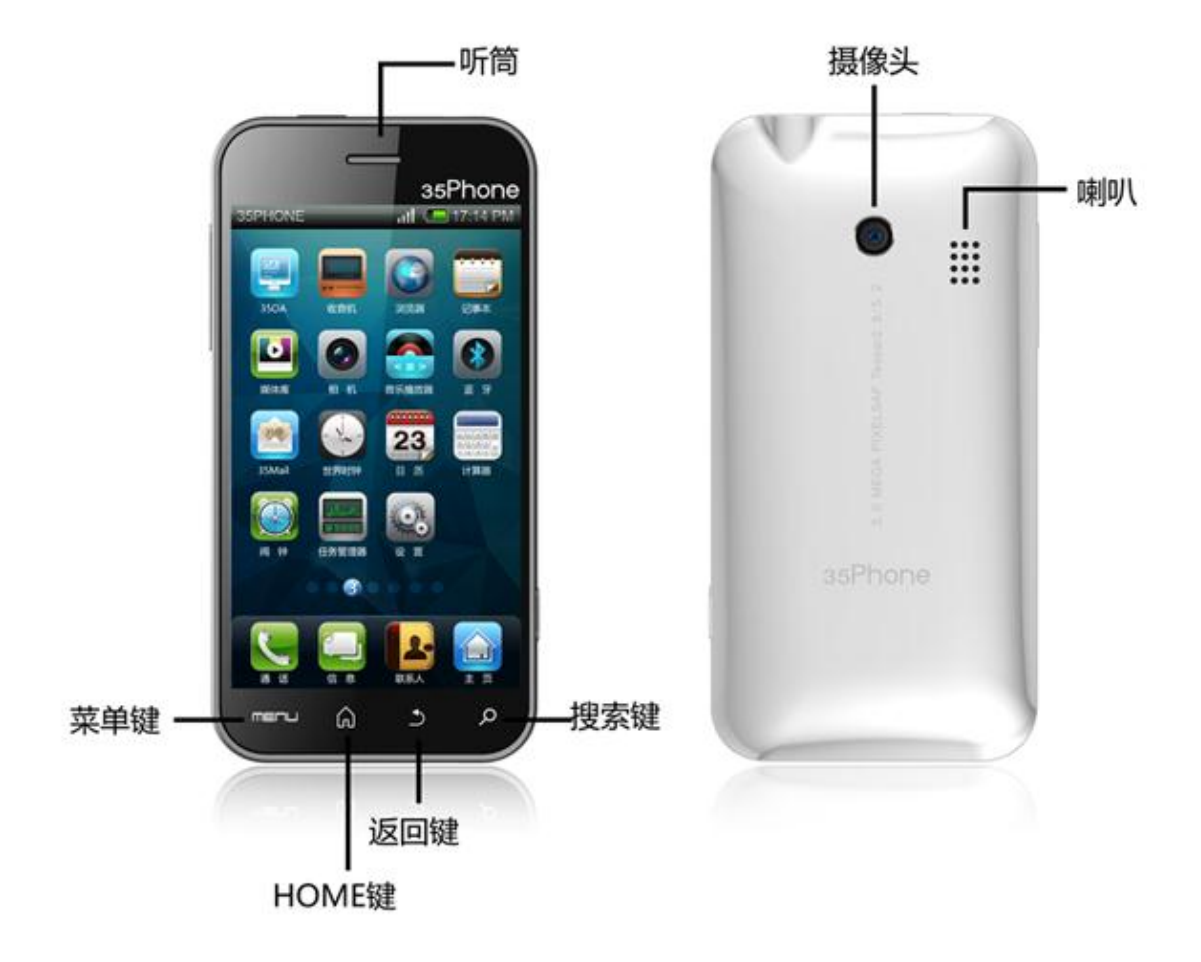

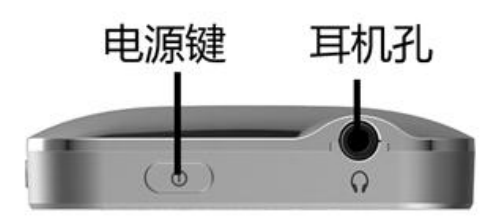

底面板:

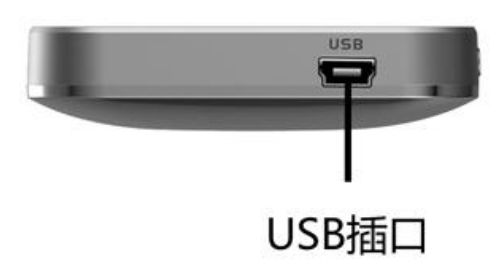

侧面板:

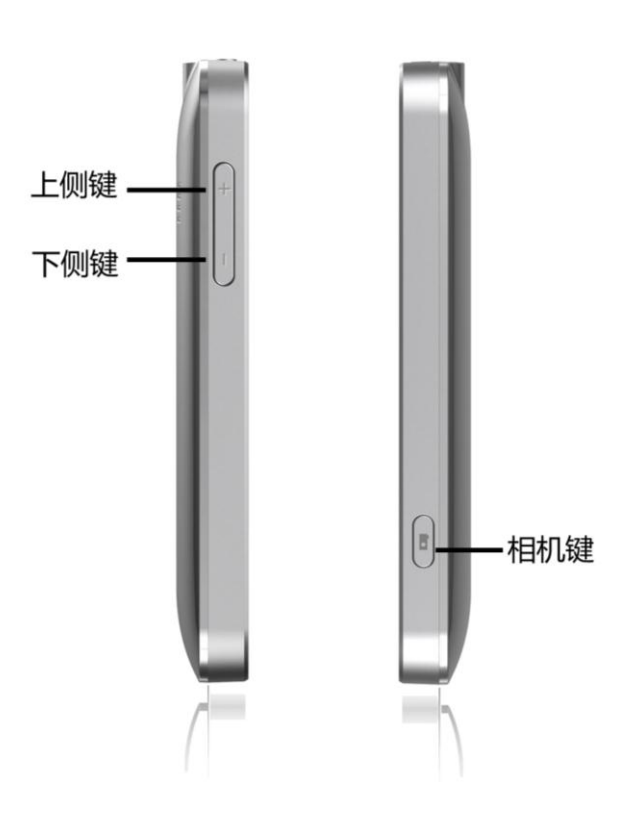

## 1.2 为电池充电

将充电器的端口通过 USB 线连接到手机的 USB 接口上, 然后将充电器插入电源插座中, 开始为电池充电。您也可以将手机的一端连接到电脑的 USB 口上来为手机充电。充电时, 状

态栏将会显示充电中图标( )。当充电完成后,状态栏会出现电量满图标( ) 注意 请务必仅使用手机随附的充电器和 USB 传输线来为电池充电。

1.3 按键与操作

按键

| 按键                    | 功能                                                                                         |
|-----------------------|--------------------------------------------------------------------------------------------|
| Home 键                | <ul><li>按下此键可回到首页界面。</li><li>在首页界面长按此键可查看近期使用的应用程序。</li></ul>                              |
| 菜单键                   | <ul> <li>按下此键可打开/关闭功能菜单。</li> <li>锁屏状态,按下此键可解锁。</li> </ul>                                 |
| 返回键                   | <ul> <li>按下此键可返回前一个界面,或是关闭对话框、选项菜单、通知面板或屏<br/>幕键盘</li> </ul>                               |
| 搜索键                   | • 执行搜索功能                                                                                   |
| 电源键                   | <ul> <li>长按开启手机或进入关机程序。</li> <li>当手机背光休眠时短按电源键点亮屏幕。</li> <li>当手机屏幕点亮时短按电源键关闭屏幕。</li> </ul> |
| 上侧键<br>(音量调节键)        | • 增大音量。                                                                                    |
| 下侧键<br>(音量调节键)        | • 减小音量。                                                                                    |
| 相机键                   | <ul> <li>长按进入拍照</li> <li>短按拍下您要的照片</li> </ul>                                              |
| <b>妯捞</b> 豆揭 <i>作</i> |                                                                                            |

#### 触摸屏操作

## 点击

当您想要使用屏幕键盘输入、想要选取应用程序或想要选取菜单上一个选项时,只要以 触摸点击即可。

## 长按

若要开启某项目(例如联系人、信息或者多媒体文件等)的可用选项时,只要触摸持续 一定时间按住该项目即可。

## 滑动

在屏界面上做出快速的垂直或水平移动的动作。

## 拖曳

在您开始拖曳之前,必须用长按,直到拖曳到所要的位置之前都不能放开。

## 1.4 开始使用手机

## 开机前准备

开机前您需要安装 UIM/SIM 卡、SD 卡以及电池。

UIM/SIM卡

您的网络运营商将为您的手机提供一个插入式的 UIM/SIM 卡(用户识别卡)。UIM/SIM 卡是您接入 CDMA/GSM 移动网络的钥匙,一切和建立网络连接相关的信息都记录在 UIM/SIM 卡中,一同记录在卡上的还有联系人和信息。

注意 为了防止丢失和损坏卡中的信息,应避免触摸 UIM/SIM 卡的金属平面区域,并将 UIM/SIM 卡放在远离电、磁的地方。UIM/SIM 卡一旦损坏,您将不能接入网络。

#### 电池

本机附带一块锂离子充电电池。购机时电池未充满电,但可支持开机。 提示 新电池首次充电至少需要 12 个小时。

SD卡

您的手机中使用的是 Micros SD 卡,它是一种便携式大容量存储卡,可存储各种格式文件,极大扩展了手机存储空间。本手机支持各种主流品牌从 128M 到 32G 的 SD 卡。

#### 打开电池盖

先将底盖往下滑开,将其取出

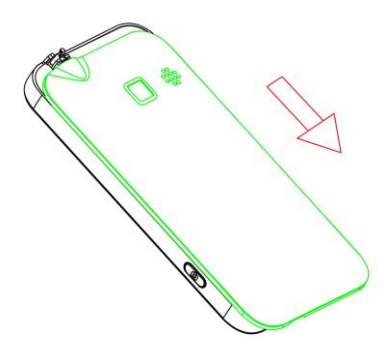

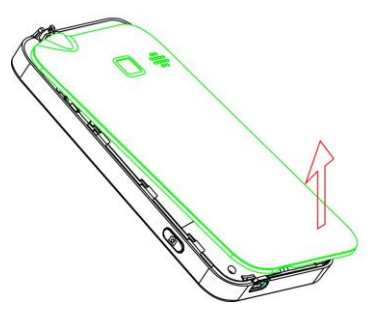

电池底部有个小扣, 可以轻易把电池扣起来。

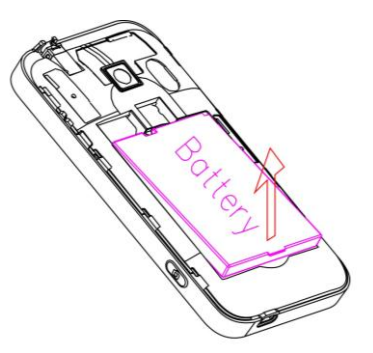

## 插入SIM卡、UIM卡和SD卡

SIM 卡和 UIM 的卡槽都在左侧,上部为 UIM 卡,下部为 SIM 卡。插卡时请注意金属接点部分 朝下,截角处朝向插槽外。

SD卡的卡槽在右侧,请将储存卡往内推到底,直到其卡住)。

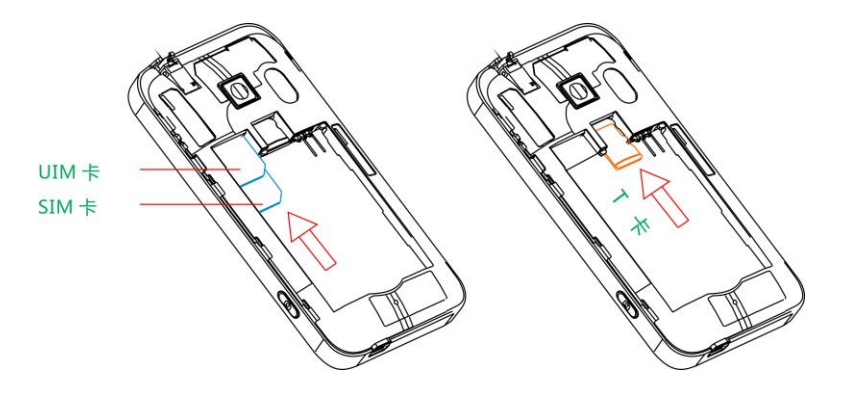

## 开启与关闭手机

### 开启手机

- 1. 安装好 UIM/SIM 卡、SD 卡和电池;
- 2. 长按**电源键**,感受到振动提示后放开电源键。
- 手机在 Android 开机动画演示完成后进入待机画面。开机后,手机自动搜索并注册网络, 一旦搜索并注册成功,网络供应商的名字、网络信号强度等信息都将显示在手机上,此时,您的手机就可以正常使用了。

#### 关闭手机

- 1. 长按**电源键;**
- 在出现的**手机选项**菜单中点击关机。此时,手机出现一个关闭确认提示框,点击确定后 进入关机程序;点击取消即可退出关机流程,返回待机界面。
- 点击确认后进入关机程序,此时屏幕出现关机进程提示框;当关机进程的提示框消失, 屏幕彻底黑暗后表示手机已经完全关闭。

#### 解锁屏幕

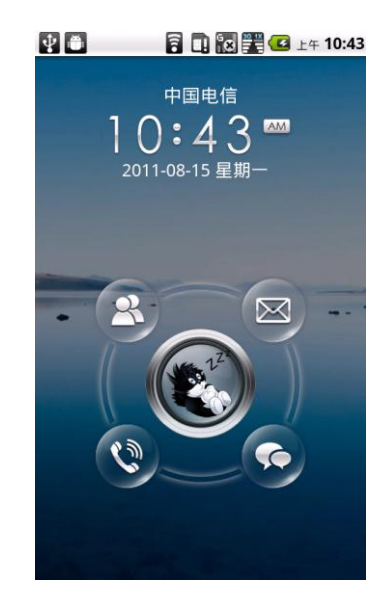

屏幕背光未点亮时,请按下"开关机键"点亮屏幕。

1. 您可以按住屏幕中间的刺猬并拖动其至圆环外以解锁屏幕。

2. 您可以按住应用程序图标并拖动至中间的圆形内以运行该应用程序。

#### 锁定屏幕

屏幕背光点亮时,您可以按下"开关机键"锁定屏幕关闭屏幕显示。

#### 首页界面

默认情况下,系统在首页界面上提供了一些快捷方式供您使用。您也可以在首页界面按 照自己的使用习惯和偏好,增加或减少快捷方式,或设置各种壁纸,以打造属于您自己的桌 面系统。

#### 延伸的首页界面

首页界面会延伸到主屏幕宽度之外,以提供更多空间,最多可有七个屏幕空间。让您可 以添加更多的文件夹、快捷方式或窗口小部件等。

在屏幕上水平滑动即可跳转到延伸首页界面的左边或右边。

## 新增首页界面项目

长按界面上的空白区域, 在弹出的**添加到主屏幕**对话框中, 选取您想要新增至首页界面 的项目点击即可:

• 快捷方式:可让您新增各种快捷方式,包括应用程序、联系人、书签、音乐播放列表等。 提示 您也可以通过长按主菜单中的应用程序,然后把它们拖拽到首页界面空白处来实现 新增快捷方式。

- 窗口小部件:可让您新增时钟、音乐播放器、相框、Google搜索列或日历等。
- 文件夹:可让您新增文件夹、所有联系人、已加星标的联系人或有电话号码的联系人等。

提示 在新建的文件夹中,可放入首页界面的各种快捷方式,也可以对新建文件夹进行命 名、移动或者删除等操作,以方便您对应用程序的使用和管理。另外,所有联系人、已加 星标的联系人和有电话号码的联系人,这些快捷方式来源的任何变更也会自动更新至联系人 的详细资料中。

• **壁纸:** 变更首页界面的壁纸,可以选择系统提供的壁纸也可以选择图库中的图片作为壁纸。

#### 移动首页界面项目

- 1. 长按界面上您想要移动的项目,此时,手机会有一次轻微的震动,表示移动模式已经启动。
- 2. 不要让触摸离开界面,直接将图标拖曳到界面上所要的位置,然后放开触摸,完成移动。

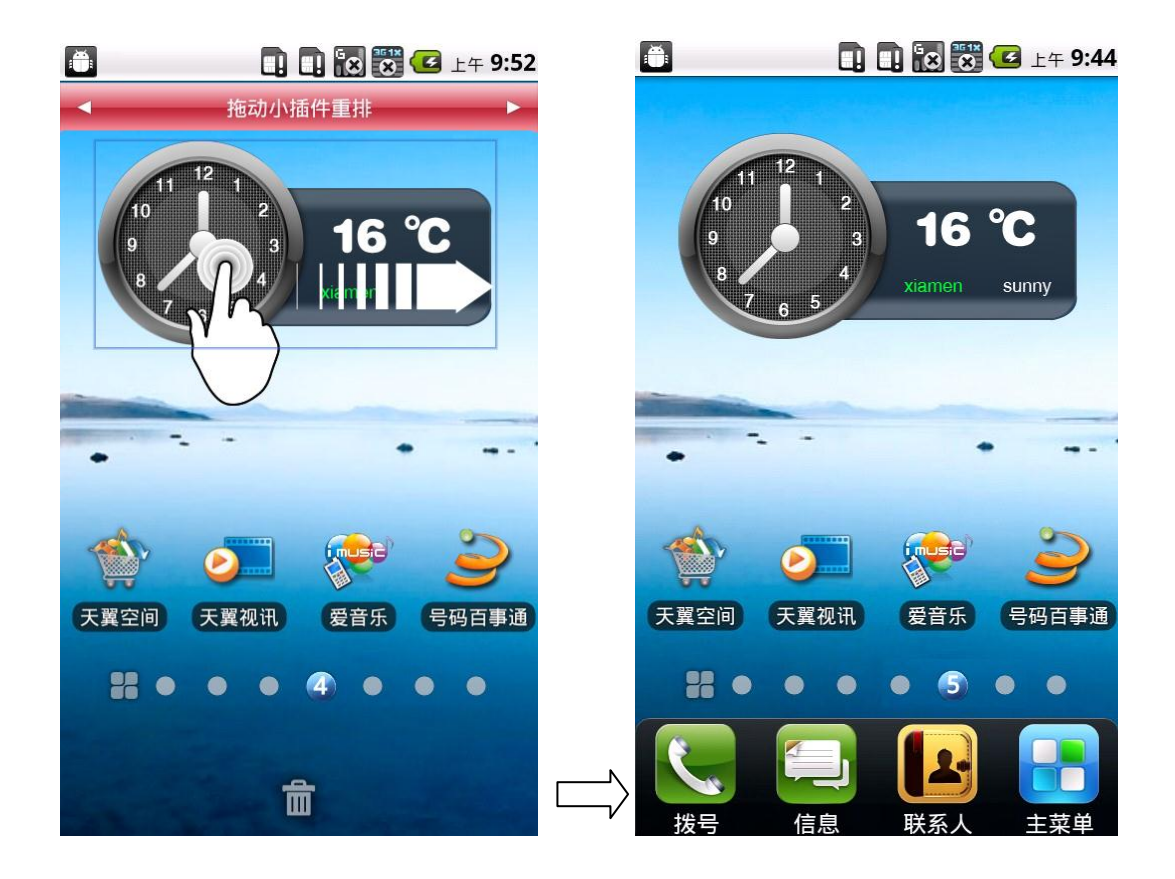

## 删除首页界面项目

- 1. 长按界面上您想要移除的项目,以启动移动模式
- 2. 将图标拖曳到屏幕底部的删除 标签上。
- 3. 当图标和删除标签都变成红色时,放开图标,完成删除动作。

## 主菜单

主菜单中存有您手机中的所有应用程序图标,这些应用程序不但包括手机出厂时预置安

装的,也包括您自行安装的所有程序。你只要点击这些图标即可开启相应的应用程序。

开启/关闭主菜单标签

按下**首页**,然后点击 💶 , 若要关闭主菜单标签,请点击 💷

重排应用程序列表

在桌面屏幕点击 **■** 图标切换到主菜单,您可任意排列应用程序图标的位置。长按应 用程序图标并拖动图标,可将图标移动到屏幕其它位置或其它屏幕。

## 状态栏(通知栏)

手机屏幕的顶部的就是**状态栏。状态栏**左侧的图标是关于事件的通知,该图标会在收到 新信息、播放音乐或设定闹钟等条件下显示;**状态栏**右侧的图标是关于手机状态指示符,显 示当前网络信号强度、电池电量等级、当前时间、WIFI 或蓝牙状态等信息。

## 提示 当状态栏已放满图标时,点击 🕶 可显示隐藏的图标/通知

| ×@      | 新邮件          | <b>N</b> ×        | 静音模式        |
|---------|--------------|-------------------|-------------|
| <b></b> | 新短信          | J                 | 震动模式        |
| 1       | 待办事件         | ¥                 | 通话时静音       |
| M       | 未接电话         | 3                 | GPS 开启和正在工作 |
| h.      | 飞行模式         | <u>û</u> <u>û</u> | 上传/下载       |
|         | FM           | រា                | CDMA 信号强度   |
| Q       | 闹钟           | <b>G</b> II       | GSM 信号强度    |
|         | 音乐播放         | IX.<br>†∔         | CDMA 1X服务状态 |
|         | 没有 SIM/UIM 卡 | 36                | EVD0服务状态    |
| *       | 蓝牙服务开启       | G<br>t+           | GPRS 服务状态   |
| Cy      | 免提           |                   | EDGE 服务状态   |
| ¥       | USB线连接       | XI                | 无网络信号       |

## 状态栏图标:

|          | ADB调试模式 | [[]• | Wi-Fi服务状态 |
|----------|---------|------|-----------|
| <b>C</b> | 正在通话中   |      | 电池状态      |
| 6        | 充电中     |      |           |

下拉状态栏时,点击该图标可快速开启或关闭其功能。

| (((• | Wi-Fi |   | APN  |
|------|-------|---|------|
| *    | 蓝牙    | * | 静音模式 |
| 2    | 振动模式  | * | 自动亮度 |
| +    | 飞行模式  | 3 | GPS  |

## 1.5 输入文字

当您需要编辑文本时,可以使用 android 键盘或者百度输入法来编辑中文、英文、数字 符号等文本。

提示 输入状态不同,输入法的键盘显示也会有所不同,请以手机实际为准。

## 切换输入法

- 1. 打开文本编辑界面。
- 2. 长按文本编辑区,在弹出的选项框中选择输入法。
- 在选项中点击要使用的输入法,您可以选择 android 键盘或者百度输入法,您也可以选择自行安装的其他输入法。

## Android 键盘输入法

- 1 将输入法切换到 android 键盘
- 2 键入要编辑的文本内容。

提示 您可以点击<sup>2123</sup>切换到数字和符号输入模式;您可以点击 **全**来切换、锁定大小写 字母。

## 百度手机输入法

## 启用方法

只要长按输入框,即可呼出输入法选择菜单。在弹出菜单中选择"百度输入法"即可。再次点击输入框,使用的就是百度输入法了

操作说明

可以长按或上划<sup>符号</sup>进行输入方式(拼音、五笔、笔画、手写和英文)切换和进入设置菜单如下图

| ጵ ሱ 🖞 🍆                              | 💭! × 🖅 18:04 |
|--------------------------------------|--------------|
| 百度输入法                                |              |
| <b>常规设置</b><br><sub>字词频 传统输入方式</sub> | 双拼 模糊音       |
| <b>虚拟键盘设置</b><br>皮肤 键盘设置 按下效         | 果            |
| <b>实体键盘设置</b><br><sub>皮肤 字体大小</sub>  |              |
| <b>手写设置</b><br>识别范围 速度 颜色            | 粗细           |
| <b>词库管理</b><br><sub>用户词管理</sub>      |              |
| <b>更新</b><br>输入法升级 更新流行词             | 云优化          |
| <b>高级设置</b><br>个性短语 双拼 符号            | 五笔           |
| 好友推荐                                 |              |
| (古田邦叶                                |              |

2. 可以通过滑动进行拇指键盘和 26 键盘切换

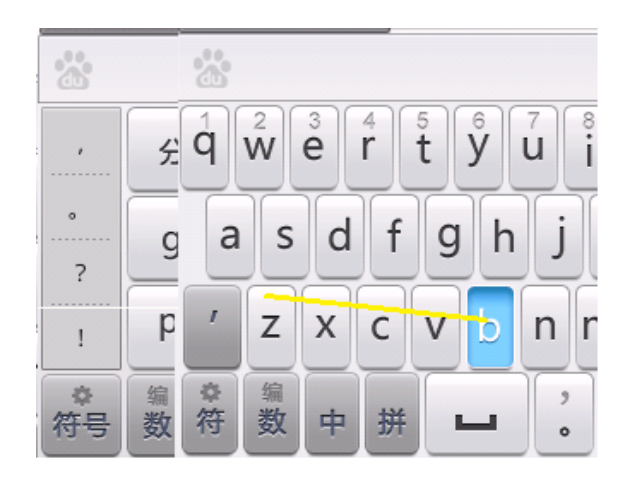

3. 长按或者上划 进入编辑菜单如下

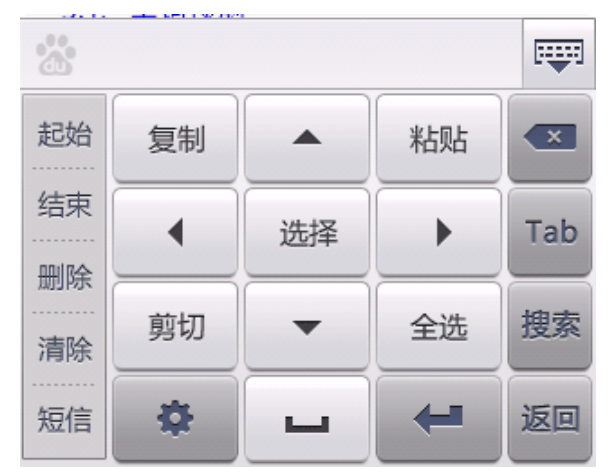

4. 点击 选为符号输入菜单如下:

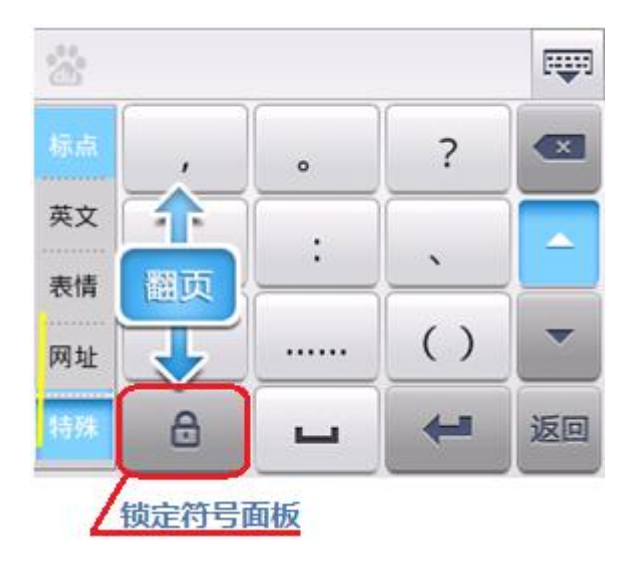

## 1.6 使用手机储存卡做为 U 盘

若要从电脑传送音乐、图片和其它文件到您手机的储存卡,您必须先将手机储存卡设成 U盘模式。

1 使用 USB 线将手机连接到电脑,此时状态栏会显示 USB 线已连接 🛂。

- 2 开启**通知面板**,点击 USB 线已连接 图标。
- 3 点击**打开 USB 存储设备**,此后您就可以将电脑上文件传输到手机存储卡上,或将手机存储卡上的文件保存到电脑上。

注意 如果您的手机已经打开了 USB 存储设备,此时将无法使用手机中的某些应用程序, 例如相机、音乐播放等。如要关闭 U 盘模式,请点击手机屏幕上的关闭 USB 存储设备。

# 第2章 通话

## 2.1 拨打电话

## 拨打电话

1. 点击首页界面上的**拨号**程序快捷方式,进入拨号程序界面,拨号盘上方列出电话本中所 有的联系人信息和通话记录,最近的通话记录列在最前面。

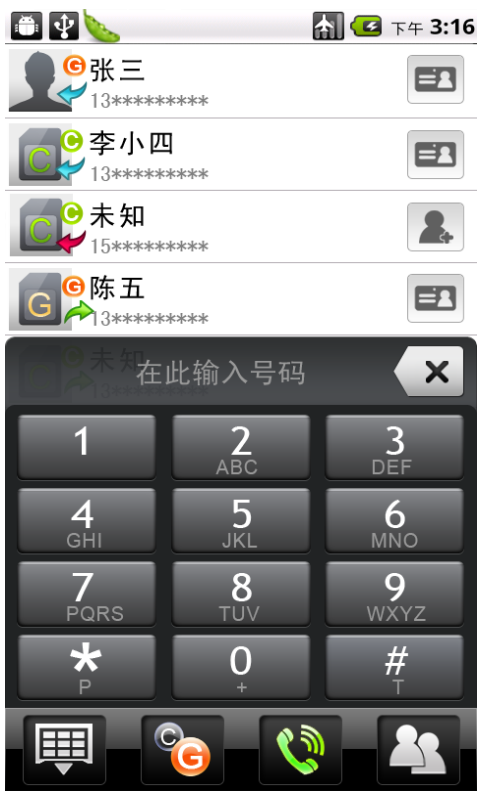

2. 点击拨号盘上的数字键来输入号码。若点击了错误的数字,可点选 🐄 删去前个数字,

若要删去整个号码,请长按 🏼 。

- 3. 输入号码后,点击 🔞 可选择切换 GSM/CDMA 网络,点击 💐 拨打电话。
- 4. 点击数字输入号码,拨号界面将列出与输入数字相匹配的联系人,点击
   键键盘并查看是否有更多相符的号码或者联系人。
- 5. 若要拨打联系人的不同号码,请点选联系人姓名右侧的<sup>■Ⅰ</sup>。在联系人详细资料界面上, 点选要拨打的电话号码。

### 拨号盘添加联系人

- 1. 点击首页界面上的拨号程序快捷方式,进入拨号界面。
- 当输入的号码在电话本中不存在的时候,在拨号界面出现"添加到联系人",点击添加 到联系人进入联系人界面。

提示 如需要详细了解添加联系人信息请参阅第3章的新建联系人一节。

## 2.2 来电

当您的手机收到来电时会显示来电者的姓名、号码、联系人头像等信息,并根据手机设置采用铃声提示或者震动提示。

提示 如果来电者的号码没有存储在联系人列表中,将只显示来电号码和默认头像图标。

#### 接听来电

来电时按下**通话键**接通电话,并进入**通话**界面。如果来电时您正在使用耳机,也可以通 过按下**耳机键**来接听来电。您也可以在来电界面自左向右滑动接听软键来接通电话。

#### 拒接来电

来电时按下**挂机键**,此时来电将被挂断。如果来电时您正在使用耳机,也可以长按耳机 键来拒绝接听来电。您也可以在来电界面自右向左滑动挂机软键来挂断电话。

#### 静音来电提示

来电时按下**音量调节键**,这样手机将暂时进入静音状态,以免来电振铃干扰了您正在进行的工作或谈话。静音时来电并不会被挂断,只要对方挂断前都可以接听。

## 2.3 通话选项

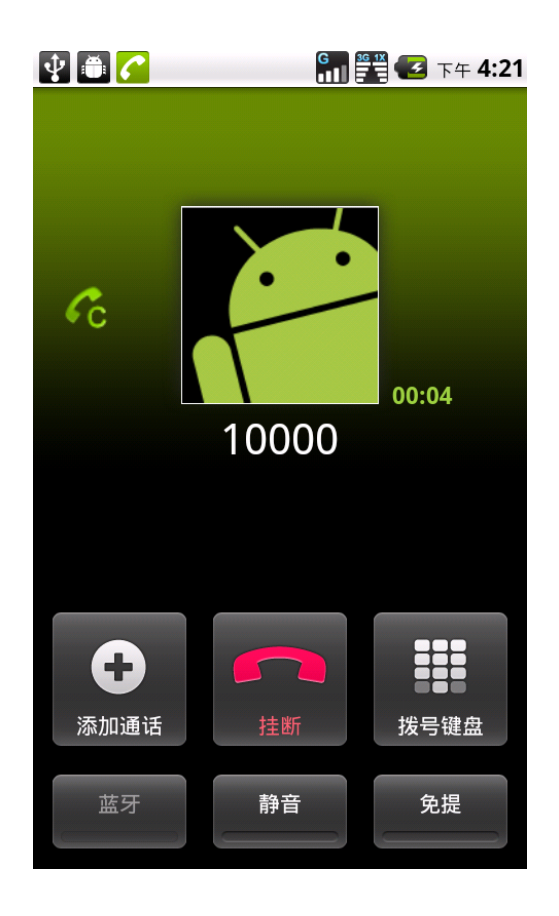

通话中点击菜单中的功能按钮,即可实现交换通话、合并通话、添加通话、结束通话、 保持、静音、免提、蓝牙通话等功能。

#### 调节通话音量

在通话中,按下音量调节键,可对当前通话中的音量进行调整。

## 静音

通话中点击**静音**,即可进入麦克风静音状态,此时您可以听见对方的声音,但对方无法 听到您的说话声。静音时,静音键指示器会变成绿色,状态上也会出现静音图标(**W**),再 次点击**静音**,对方即可恢复听到您的声音。

## 免提

通话中单击**免提**,即可进入免提通话状态。免提时,扬声器指示器会变成绿色,状态栏 上也会出现免提功能图标(**④**)再次点击**免提**,即可恢复手持通话状态。 警告! 为避免损伤听力,当免提功能开启时,请勿将手机靠近耳朵。

#### 蓝牙

当蓝牙耳机与手机连接并配对成功后,您就可以使用蓝牙耳机来通话。通话中点击**蓝牙**, 即可终止蓝牙通话状态恢复正常通话,再次点击**蓝牙**,即可恢复蓝牙通话。如需了解将蓝牙 耳机或其他蓝牙设备连接到手机的详细信息,请参阅第8章的**无线和网络控制**一节

#### 呼叫等待

您可以在通话中接听新来电。通话中,当有新来电时,听筒中将听到嘟一声响,此时通 话界面显示新来电提示,您可以滑动屏幕上的接听软键来接听,也可以忽略新来电。接听新 来电的同时,第一通电话暂时处于呼叫等待状态,您可以点击**管理通话**来切换两路通话,也 可以合并两路通话进入会议通话状态。

提示 呼叫等待和会议电话功能均需要网络支持,使用前请与运营商联系开通。

#### 添加呼叫

您可以在通话中发起新呼叫。通话中点击**添加通话**,即可进入发起新呼叫界面,此时, 第一通电话处于呼叫等待状态。您还可以通过点击**交换呼叫**在原通话与新发起的通话间切 换,也可以点击**合并呼叫**,将两通电话合并,实现多方会议通话。 提示 此功需要网络支持,使用前请与运营商联系开通。

#### 双音多频信号

双音多频信号,英文简写 DTMF,一般用于移动电话的二次呼叫。通话中点击**拨号键盘** 进入 DTMF 拨号面板,点击拨号面板上的数字或符号即可发出 DTMF 信号。

### 结束通话

请使用下列任一方法结束通话:

- 按下**挂机键**。
- 点击**结束通话**。
- 如果您使用的是随附的有线耳机,可长按**耳机键**结束通话。

提示 如果来电者的电话号码未储存在联系人列表中,您可以选择在挂断电话后储存电话 号码。

## 2.4 通话记录

通话记录标签会列出所有的未接来电 🍽 )、已拨电话 ( 🧦 ),和已接来电 ( 본 )。

#### 进入通话记录

您可以使用下列任一方法开启通话记录:

• 从联系人中移动底部标签到通话记录,可直接进入通话记录。

当状态栏中有未接来电图标 时,开启通知面板,点击该未接来电,进入通话记录列表界面。

### 使用通话记录

您可以对任意一条通话记录进行编辑、呼叫、发送信息等操作。

- 长按任一通话记录,您可以在弹出的选项菜单中选择:查看详细通话记录、拨号前编辑 号码、发送短信、保存为联系人以及从通话中删除等
- 2. 点击任一通话记录后面的详情图标,可列出与该联系人的所有通话记录。

#### 清除通话记录

请执行下列其中一个步骤:

- 若要移除某一记录,请长按该通话记录,然后点击从通话记录中删除。
- 若要选择性的查看,请按下菜单键,然后点击查看选择全部通话、G网通话、C网通话等需要查看的内容。
- 若要清除全部的通话记录,请按下**菜单键**,然后点击**全部清除通话记录**。

## 第3章 联系人

#### 3.1 新建联系人

点击主菜单标签,然后点击联系人。初次开启联系人时,会出现提示,让您轻松了解如 何新建联系人和导入 UIM/SIM 卡中的联系人。

#### 在手机上新建联系人

- 1. 开启**联系人**后,在联系人列表界面按下**菜单键**,然后点击**新建联系人**。
- 输入联系人的头像、姓名、号码、联系地址、邮件地址等信息。若要变更默认的信息 标签,例如将住宅电子邮件变更成工作电子邮件,请点击选择标签按钮,然后从菜单中 选取其它的标签,您也可以点击自定义,来建立列表中所没有的信息标签。
- 3. 完成后,按下保存,新建联系人成功。

#### 导入联系人

您可以将储存在 UIM/SIM/SD 卡上的联系人添加到手机的联系人列表中,也可以将 SD 卡中的联系人导入到手机中。

 在联系人列表界面按下**菜单键**,然后点击**导入/导出**,在导入导出选项中选择您要导入 或导出的媒介

提示 如果 UIM/SIM 卡中联系人较多,读取联系人信息会需要一些时间,请耐心等待。

- 2. 请执行下列其中一个步骤:
  - 要导入 UIM/SIM 中联系人,请按下菜单键,选择导入/导出,选择要导入 C/G 卡、 存储卡联系人,直接全部导入。
  - 导入 SD 卡中 Vcard 文件时将自动全部导入所有联系人。

## 3.2 我的联系人

若要查看联系人,请在主菜单中点击**联系人**,此时,所有手机中存储的联系人都将列表 出来,您可以点击其中任意联系人察看该联系人的具体详细信息,如:姓名、电话号码、头 像、家庭地址、邮件地址、聊天地址、备注信息、来电提示铃声等。同时,您也可以从通话 记录中选择任一保存在联系人中的记录,开启该联系人的详细资料信息。

从联系人列表中点击某一联系人,则弹出该联系人的详情界面。在详情界面下有如下标 签 (),移动标签可分别查看该联系人的详情、信息、事件、通

话记录。

## 查找联系人

- 在联系人列表界面,按下菜单键,点击搜索,在搜索输入框中输入您想要查找的联系人 姓名,此时,满足条件的联系人将列显在输入框的下方。
- 在联系人列表界面,长按菜单键,在弹出的输入框中输入您想要查找的联系人姓名,此
   时,满足条件的联系人将列显在输入框的下方。

#### 呼叫联系人

若要呼叫联系人,请执行下列其中一个步骤:

- 在联系人列表中,点击联系头像,在弹出 
   入语音呼叫。
- 在联系人列表中,点击你要呼叫的联系人,以开启该联系人的详细资料界面,然后 在该联系人详细信息中选择需要呼叫的号码,点击确定即可进入语音呼叫界面。
- 长按您想要呼叫的联系人,在该联系人弹出的选项菜单中选择**呼叫联系人**进入呼叫
   界面。

提示 当进入呼叫界面后,您可以选择使用 CDMA 网络呼叫或者选择 GSM 网络呼叫,详细 信息请参考第 2 章 通话。

发送信息给联系人

若要发送电子短信或彩信给联系人,请执行下列其中一个步骤:

- 在联系人列表中,点击您要发送信息的联系头像,在弹出 中,选择信息图标进入信息编辑界面。
- 在联系人列表中,点击你要发送信息的联系人,以开启该联系人的详细资料界面, 然后在该联系人详细信息中选择需要发送信息的号码,点击确定即可进入信息编辑 界面。

框

- 长按您想要呼叫的联系人,在该联系人选项菜单中选择发送短信进入信息编辑界面。
- 提示 如需撰写及发送信息和多媒体信息的详细信息,请参阅第4章。

## 3.3 同步联系人

您可以将联系人信息在电信服务器上备份。在联系人列表界面,按菜单键,在弹出的菜 单中选择备份,可将联系人备份或者恢复。

## 3.4 联系人群组

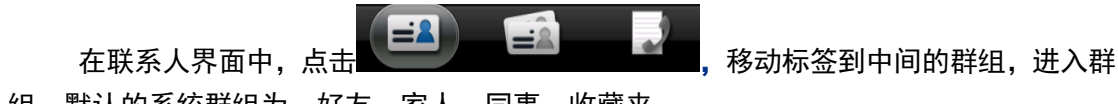

组。默认的系统群组为:好友、家人、同事、收藏夹。

## 添加群组

在群组界面中点击**添加群组**或者点击**菜单键**选择添加群组,进入到添加群组界面,输 入要添加的群组名称,选择添加联系人到群组中。

## 从群组新增或者删除联系人

在群组标签上,长按群组,在弹出的菜单中点击编辑群组。

- 点击群组名称,变更其名称。你只能变更自己新建的群组名称,系统群组名称不可变更。
- 若要将联系人新增到群组,点击新增联系人到群组,接着选取自己要增加的联系人,然 • 后点击保存。
- 若要删除群组中的联系人,请在删除群组成员界面中勾选,如下图,点击保存。 •

| du 🗂  |           | ) 😺 🐯 🛃 T      | <b>∓ 12:42</b>        |
|-------|-----------|----------------|-----------------------|
| 群组名   | G 同学      |                |                       |
| •     | 添加联系人致    | <b></b><br>刘群组 |                       |
| 删除群组) | 成员<br>ifg |                | <ul> <li>✓</li> </ul> |
| r     | nm        |                | $\checkmark$          |
|       |           |                |                       |
|       |           |                |                       |
|       |           |                |                       |
|       |           |                |                       |
| 保     | 存(1)      | 取消             |                       |

保存(1)

#### 群组中群发短信或邮件

在群组界面中,点击展开某一群组,按**菜单键**,点选发送群组信息,则进入信息发送 界面发送信息给群组所有成员。攥写信息与传送信息的详情参见第4章信息部分。 点选发送群组邮件,则进入邮件发送界面。具体发送邮件过程参见电子邮件部分。

## 第4章 信息

信息应用可让您撰写及发送文本信息(SMS/短信)和多媒体信息(MMS/彩信)至其它的手机,也可以接收他人发送给您的文本信息和多媒体信息。发送给某联系人或从该联系人接收 到的信息都会被整理成类似聊天程序的**信息会话**。

4.1 发送信息

#### 建立及传送文本信息和多媒体信息

您所撰写一条文本信息(SMS/短信)最多可容纳 140 个字节,可包含 140 个英文字母或 70 个汉字。如果在达到一条短信的最大字节数后继续输入,信息发送时会将其自动拆分成 多条,等收件人接收到信息时会再次把他们合并。

多媒体信息(MMS/彩信),可以包含文字、照片、录音、视频、音乐或幻灯片。当您在收件人栏新增标题,或添加附件时,文本信息就会自动转换成多媒体信息。

### 建立及传送文本信息(短信)

- 1. 在信息会话列表界面,点击新信息,开启信息撰写界面。
- 2. 在**收件人**栏中输入收件者的电话号码。在您输入电话号码的同时,符合的联系人就会出现在输入框下,以供选

择。您可以点击 山田 以开启联系人查找界面,点击任一 联系人号码即可将其添加到收件人栏中。多个联系人请 用逗号隔开。

- 点击信息内容输入框,开始撰写您的信息。在输入文字 时,输入字符达到一定数量后,输入框右上角会出现计 数器,显示还能输入的文字数和短信条数。
- 4. 你可以在信息内容输入框上,插入联系人、插入表情符

号、插入签名。输入完成后,点击 🖤 发送。

提示 你可以通过点击 6 切换要发送的网络。

#### 建立及发送多媒体(彩信)信息

- 1. 在信息会话列表界面,点击新信息,开启撰写界面。
- 2. 在**收件人**栏输入信息收件者的电话号码或电子邮件地址。在您输入电话号码或电子邮件

| <b>Ö</b> |     | G 🚆 🚆 🕑 上午 11:04 |
|----------|-----|------------------|
| *        | 接收者 |                  |

| 输入内容 | 0 / 160 |
|------|---------|
|      | •       |
|      | ¢       |
|      | ٩       |

地址的同时,符合的联系人就会出现在输入框下,以供选择。您可以点击 公 以开启联系人查找界面,点击联系人号码或邮件地址即可将其添加到收件人栏中。

- 3. 点击信息内容输入框,开始撰写您的信息。
- 4. 按下**菜单键,**然后点击**附加**。
- 5. 在附加窗口中,选取下列附件:
- 图片: 可将图片库中的图片附加到信息中。
- 拍摄照片:可开启相机应用程序,拍下您要的照片,然后 将它附加到信息中。
- 视频: 可将视频库中的影片附加到信息中。
- 拍摄视频:可开启摄像机应用程序,拍摄一段影片,然后 将它附加到信息中。
- 音频: 可将音乐库中的歌曲或录音附加到信息中。
- **录音**:可开启录音程序,录制一段声音文件,然后将它附加到信息中。
- **幻灯片**:可开启编辑幻灯片界面,增加一个幻灯片,然后 将它附加到信息中。
- ▶ 附加
   ▶ 照片
   拍摄照片
   加摄视频
   音频
   豪音
- 6. 撰写完多媒体信息后,请点击 💕 发送。

## 4.2 阅读新信息

当手机接收到新信息时,状态栏的通知区域中会显示新信息图标<sup>999</sup>,并根据信息通知 的设置不同而播放提示音、震动或在状态栏短暂显示信息内容。

## 阅读信息

请执行下列其中一个步骤:

- 下拉通知栏,在通知面板上点击新信息图标,以开启该信息会话。
- 点击**主菜单**,在主菜单选择**信息**,点击信息会话列表中的有未读短信的会话,以开启该 信息会话

提示 当阅读多媒体信息时可以点击 □ 星来播放多媒体信息的幻灯片。

## 信息选项

你可以通过**信息选项**菜单来处理信息。长按会话中信息列表的某一信息,以开启该信息 的**选项菜单**:

- 呼叫 点击后对该号码发起呼叫。
- 查看联系人 查看收件人信息。
- **复制至 SIM/UIM 卡** 复制该信息至 SIM 或 UIM 卡。
- 转发 点击后可将该信息转发给其他人。
- 复制短信文本 点击后将信息中的文本复制到剪切板中。

- 查看短信详情 可查看信息类型、收件人以及发送或接收的时间。
- 删除信息 点击后删除该信息。
- 分享 通过蓝牙、邮件等工具分享该信息。
- 锁定短信 点击后将该信息加锁。

#### 会话群组

同一联系人收发的短信都会归集到一个会话群组中去,你可以通过长按该会话群组来选择查看会话、删除会话、呼叫或查看联系人。

提示 若要删除所有会话,请在信息列表中按菜单键,然后点击删除会话。

## 4.3 草稿/已发送

#### 草稿

在撰写文本信息或多媒体信息时,按下返回即可根据提 示将信息存成草稿。若要继续撰写信息,请在信息会话列表 界面按下**菜单键**,然后点击**草稿/已发送**,选择信息并继续 编辑。你也可以通过长按草稿来选择**查看、删除、发送草稿** 或通过按下菜单键,选择**清空草稿**。

## 已发送的信息

可根据需要查看从 C 卡及 G 卡中发送的信息内容。请在 信息会话列表界面按下**菜单键**,然后点击**草稿/已发送**。你 可以点击 切换至已发送界面,选择已发送的信息内容进 行查看。也可以通过长按已发送的信息来选择**查看、删除、** 转发、锁定短信。

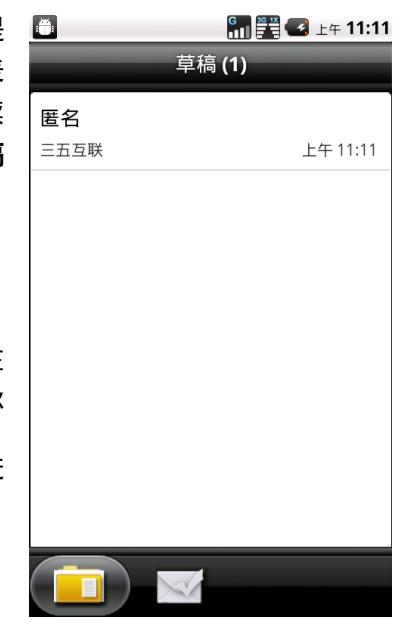

## 4.4 搜索信息

在信息会话列表界面按下**菜单键**,然后点击**搜索**。选择您要的搜索方式:按姓名或号码 搜索、按内容搜索。输入搜索关键字,匹配出搜索结果。通过长按搜索结果中的信息来选择 **删除信息、删除会话、分享**。

## 4.5 信息设置

若要调整信息设置,请在信息会话列表界面按**菜单键**,然后点击**设置**。

## 存储设置

- 删除旧信息 勾选此选项后达到数量上限时删除旧信息。
- 短信限制 点击该选项后可进入短信最大容量设置。
- 彩信限制 点击该选项后可进入彩信最大容量设置。
- 存储空间大小 查看手机及 SIM/UIM 卡上的可用空间大小。

## 短信设置

- 发送报告 勾选此选项可开启短信发送报告功能,以了解信息的传送状态。
- 优先级别 设置信息的优先级别。
- 信息有效性 设置信息的有效时间。
- 联系人便签条 勾选此选项可开启过滤联系人的功能。
- 管理 SIM 卡中的信息 点击此选项可查看储存在 SIM 卡上的信息,并加以管理。如复制,删除等。
- **管理 UIM 卡中的信息** 点击此选项可查看储存在 UIM 卡上的信息,并加以管理。如复制,删除等。

## 彩信设置

- 发送报告 勾选此选项可开启彩信发送报告功能,以了解信息的传送状态。
- 已读报告 勾选此选项可开启彩信阅读报告功能,以了解信息是否已被阅读。
- **自动检索** 勾选此选项时,接彩信将下载完整的彩信内容,包括彩信的标题、文本和 附件。如果清除此选项,则接收彩信时只下载标题,其他内容需要手动下载来完成。
- 漫游时自动检索 如果您只想在漫游时下载彩信的标题,请清除此选项,这样可以节约 您的数据业务漫游费用。
- 信息有效性 设置彩信的有效时间。

## 签名设置

• 编辑签名 编辑签名内容,可将编辑后的签名添加至信息内容中。

## 通知设置

- 通知 勾选此选项后,当接收到短信或彩信时会在状态栏显示通知。
- **保密通知** 勾选此选项可开启保密通知功能。开启该功能后,新信息到达时不在通知 栏滚动显示信息内容。
- 选择铃声 您可以通过此选项来变更手机接收到信息时的提示音。
- 震动 该选项可设置当接收到新信息时是否振动提示。

#### 个人数据

• 恢复默认设置 将信息中的所有设置项恢复到出厂状态。

• 清除记忆项 清除信息中点击超链接时的默认操作项。

## 第5章 互联网应用

## 5.1 浏览器

您可以利用腾讯公司开发的手机 QQ 浏览器通过 EVD0/GPRS 或 Wi-Fi 来浏览网页。开启 浏览器前请先开启网络连接,需了解详细信息请查阅第 8 章的无线和网络设置一节。

## 开始浏览网页

#### 开启浏览器

请执行以下任一步骤:

- 点击首页面上的手机 QQ 浏览器快捷方式。
- 点击电子邮件或信息中的网页链接时, 手机 QQ 浏览器将自动开启。

## 浏览网页

• 进入网页 进入 QQ 浏览器之后,您可以在搜索栏输入搜索的内容,在网址输入栏输入网址,在导航栏快速进入网页。

| 搜索栏 |   | <ul> <li>□ ▲ ↓ №</li> <li>Q. 搜索</li> </ul> | ♣ .11 毫 下午 3:56<br>输入网址      | —— 网址输入栏 |
|-----|---|--------------------------------------------|------------------------------|----------|
|     |   | 快速链接                                       | ^                            |          |
|     |   | ●<br>手机勝讯                                  | + +                          |          |
| 导航栏 |   | 最常访问                                       | ~                            |          |
|     |   | 手机网站                                       | ~                            |          |
|     |   | 互联网网站                                      | ~                            |          |
|     |   | 实用查询                                       | ~                            |          |
|     |   | Copyright © 1998-2010 Te                   | encent. All Rights Reserved. |          |
|     | • |                                            | = 🔶 🖬 🗕                      | 工具栏      |

 浏览 滑动网页界面上的滚动条即可浏览并查看网页的其它区域。您可以使用缩放和 卷动来放大网页上的区域,让浏览更轻松。在浏览的过程中,您可以方便地进行横屏、 缩放浏览,复制/字体大小设置,书签管理、阅读模式等操作。此外,在系统设置中, 您可以进行浏览设置、下载设置等操作,以达到最佳的浏览体验。  刷新与停止 在 QQ 浏览器界面下,您可以点击地址栏右侧的"刷新"按钮对当前页面 进行刷新,在刷新过程中您也可以按下相同位置的"停止"按钮停止页面刷新。

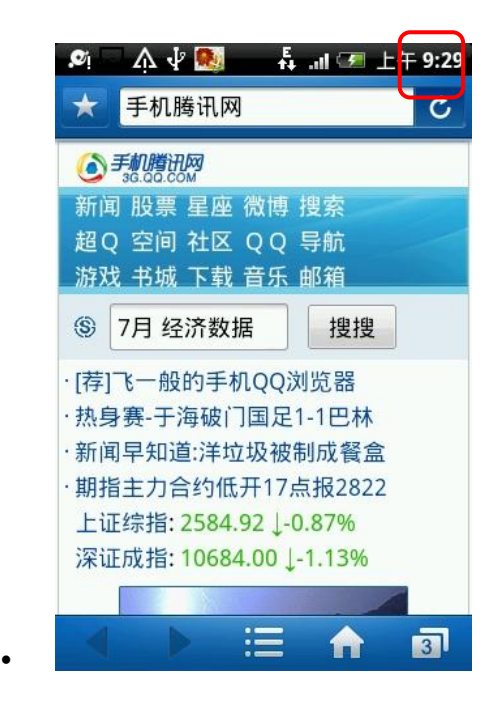

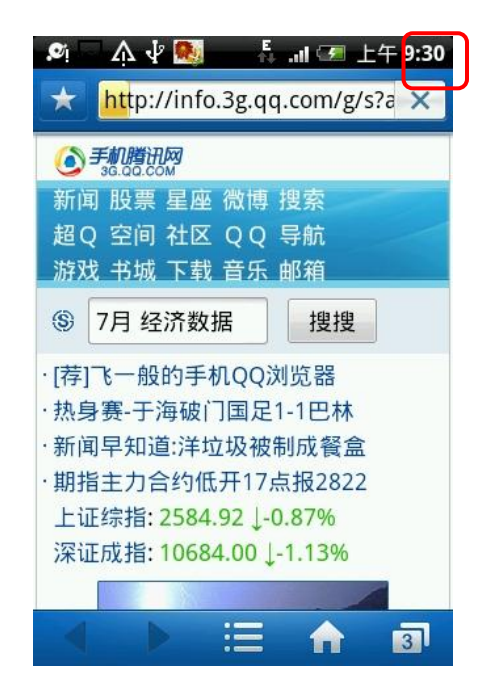

## 管理窗口

您可以点击工具栏中的"窗口管理"按钮对窗口进行新打开、切换和关闭等操作,结束 后可以点击 う返回之前的页面。此外,如果您想退出 QQ 浏览器,您可以点击工具栏中的 "退出",并选择"确定"来退出 QQ 浏览器。

#### 软件更新

腾讯公司的 QQ 浏览器一直处于不断更新的状态,您可以点击菜单中的"**帮助**",打开帮助界面最底部的的"**检查更新**"按钮来更新软件版本,使您的 QQ 浏览器一直是最新版本。

#### 5.2 35pushmail

PushMail 即邮件推送服务。简单而言, PushMail 系统能够将电子邮箱中刚刚收到的新邮件在第一时间,快速地推送到您的手机中。

在您使用即时邮(PushMail)前,您需要进行以下设置步骤后才可以正常使用 PushMail 功能:

- 1. 在 WebMail 中绑定手机
- 2. 在手机上初始化并设置 35 PushMail 功能;

### 在 WebMail 中绑定手机

在35即时邮中绑定您的手机号码才可以正常使用PushMail的功能。绑定手机的方法详

## 见如下:

| 2010年11月11日 11月11日 11月111日 11月111日 11月111日 11月111日 11月111日 11月11101 11月1101 11月1101 11月11101 111101 111101 11101 1101 1101 1101 1101 1101 1101 1101 1101 1101 1101 1101 1101 1101 1101 1101 1101 1101 1101 1101 1101 1101 1101 1101 1101 1101 1101 1101 1101 1101 1101 1101 1101 1101 1101 1101 1101 1101 1101 1101 1101 1101 1101 1101 1101 1101 1101 1101 1101 1101 1101 1101 1101 1101 1101 1101 110 |                                     | oliver@gw.m1.35test.cn   過出 📁   😭   🚟 |   |                 |           |           |
|----------------------------------------------------------------------------------------------------|-------------------------------------|---------------------------------------|---|-----------------|-----------|-----------|
|                                                                                                    |                                     | 全部邮件                                  | • | <b>Q</b> 请输入关键字 | 搜索        | 高级搜索      |
| 🕹 接收邮件 📢 写邮件 🗸                                                                                                    | ☆ 邮箱首页 收件箱 × 手机推送 ×                 |                                       |   | 设置              | 区 帮助      | I EQ下载    |
| 🗀 邮件夹                                                                                                    | ♥ 确定 🗰 取消                           |                                       |   |                 | 版面号:      | 1105003   |
| 🛅 联系人                                                                                                    |                                     |                                       |   |                 |           |           |
| 💣 邮箱服务                                                                                                    | 邮箱帐号: oliver@gw.m1.35test.cn        |                                       |   |                 |           |           |
| □ 公文包                                                                                                    | 注: 于机推法只包含收件相收到的邮件,不包含其他邮箱的。        |                                       |   |                 |           |           |
| □ 收滅夹<br>□ 手机推送                                                                                                    | 请选择操作方式:                            |                                       |   |                 |           |           |
|                                                                                                    | <ul><li>● 开启</li><li>⑦ 关闭</li></ul> |                                       |   |                 |           |           |
|                                                                                                    | 设置:                                 |                                       |   |                 |           |           |
|                                                                                                    | 手机号: 189xxxxxxxxxx                  |                                       |   |                 |           |           |
| 版权所有 © 2011 35.com                                                                                                    |                                     |                                       |   | 版本号             | ; 2.10.10 | .20110210 |

- 1. 登录进入 WebMail, 点击左侧导航"邮箱服务"中的"手机推送"。
- 在手机抢着的页面中,操作方式选择"开启",并在下方的手机号输入框中填写 您要推送的"手机号码",然后点击【确定】,即可。
- 3. 系统将保存您的手机号码,绑定完.

## 邮件帐户初始化

如果您在第一次设置手机时已登入 35 企业应用帐户,即可收发电子邮件。

在首页点击 - 35 Mail 即可使用 35 Pushmail 邮件客户端功能。

#### 手工设置 35 Pushmail 帐户

如果您并未在初次设置手机时登入 35 企业应用帐户,或者登入后又删除帐户。那么您可以 手工进行帐户设置。

- 1. 在首页点击 🎫 >35mail 📉
- 2. 在弹出的绑定帐户窗口中输入您的 35 企业邮箱邮件地址和密码,完成帐户设置。

| 日本 6:01       | ○ ● ● ● 上午 6:03 35企业邮箱 手机版 |
|---------------|----------------------------|
| 35企业邮箱 手机版    | oliver@gw.m1.35test.cn     |
| 35即时邮帐号<br>密码 | 绑定帐号                       |
| 绑定帐号          | qwertyu                    |
|               | a s d f g h                |

## 推送设置

若 35pushmail 账户初始化之前就已按照前文所述在 Webmail 中绑定了手机号,在账户设置中就会有[邮件推送]选项。

|                                                    | 9 11 11 11 11 11 11 11 11 11 11 11 11 11 |
|----------------------------------------------------|------------------------------------------|
| 收件箱 1未读                                            | 一 帐户设置<br>常规设置                           |
| 欢迎使用x64Mail邮件系…<br>webmaster@noreply.com 2011-2-10 | 帐户名称<br>oliver                           |
|                                                    | 邮件推送<br>已启动实时推送                          |
|                                                    | 电子邮件查收频率                                 |
|                                                    | 通知设置                                     |
|                                                    | 电子邮件通知 🖌 🖌                               |
|                                                    | <b>选择铃声</b><br><sub>收到邮件时的提醒铃声</sub>     |
| 選写     全部目录     搜索                                 | 振动 🖌 🖌 🖌 🖌 🖌 🖌                           |
| ■ ● ● ● ● ● ● ● ● ● ● ● ● ● ● ● ● ● ● ●            | 重设账户                                     |

- 1. 在收件箱界面时按手机左下方的【Menu】键调出右图"账户设置";
- 2. 在"账户设置"中找到【邮件推送】并勾选 ,
- 3. 按手机右下方【返回】键保存设置,开始体验 35 即时邮的 PushMail 功能

## 撰写和发送电子邮件

- 1. 在主屏幕上, 点击 ->35Mail。
- 2. 在邮件收件箱中,点击手机上的[MENU]键调出菜单。
- 。接着输入收件人的邮箱地址。也可以输入多个邮箱地址并以逗号分隔。 点击 3. 撰写
- 4. 输入邮件主题和正文。
- 5. 点击发送。

٠

点击

您也通过加载窗口小部件(Widget)中的 📈 35Mail 手机桌面上。

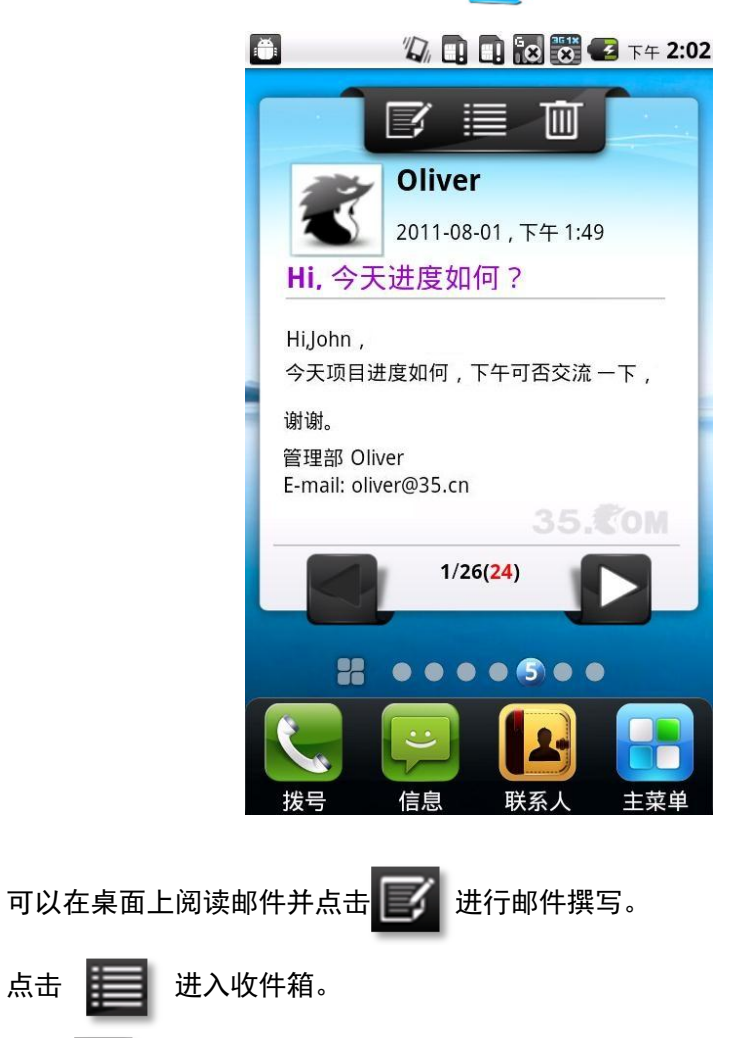

删除当前邮件至垃圾箱。 点击

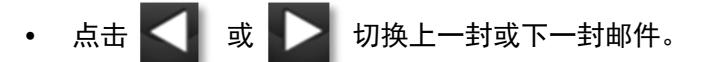

## 接收和阅读电子邮件

当您手机设置了【邮件推送】后,您就可以享受 35pushmail 的推送服务了。只要您的手机处于通讯正常状态下接收到邮件系统会实时在您的手机上显示新邮件提醒,避免错过或耽搁邮件。

## 5.3 35 Push0A

如果您在第一次设置手机时已登入 35 企业应用帐户,即可使用 35 移动 0A。在主页点击

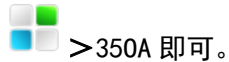

#### 手工设置 35 移动 0A 帐户

如果您并未在初次设置手机时登入 35 企业应用帐户,或者登入后又删除帐户。那么您可以 手工进行 0A 帐户设置。

- 1. 在主屏幕上,点击 💻 >350A。
- 2. 在弹出的绑定帐户窗口中输入您的 350A 帐户和密码,完成帐户设置。

## 处理 0A 事务

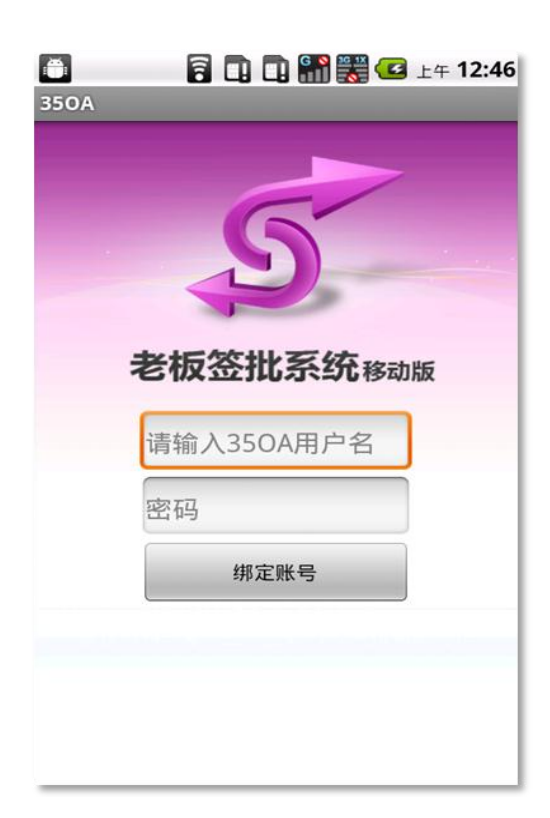

1. 在主屏幕上,点 = >350A。

- 2. 在待办事务列表中,点击某一条要处理的事务。
- 3. 在事务内容阅读页中点击下方的相关签批操作按钮进行事务处理。
- 您也可以在该页面按手机上的[MENU]按钮调出更详细的操作菜单。
   您也通过加载窗口小部件(Widget)中的 500 350A 到手机桌面上。

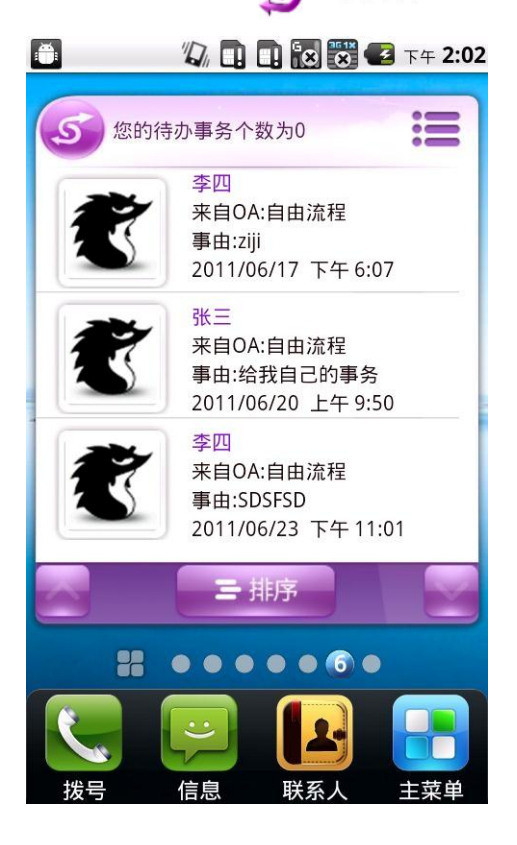

可以在桌面上查看待办事务并点击某一条事务查看内容。

- 点击 📃 进入待办事务列表。
- 点击 🔜 或 💟 切换上一页或下一页列表。

## 5.4 电子市场—35 应用市场

提示 登录电子市场前请先连接 EVD0/GPRS 或 WIFI 网络。

## 登录/注册/退出

## 1、登录

1)进入手机程序界面,点击"35应用市场"图标;

- 2) 首次进入弹出服务条款, 点击"同意", 进入 35 应用市场主页面。
- 2、 注册
- 1) 进入用户登录界面登录,尚未注册用户可以点击创建新用户;
- 2) 在注册界面,填写邮件、昵称、密码、确认密码,点击下一步按钮,成功或者错误提示。

#### 3 退出

- 1) 登录状态下, 点击 menu 键, 选择用户信息选项
- 2) 在用户信息页点击"登出"
- 3) 回到 35 应用市场,你的账号已经登出。

#### 功能介绍

点击 menu 键, 弹出功能菜单:

- 1) 推荐应用——展示 35 应用市场推荐的优秀的应用
- 2) 应用——按类别浏览所有应用程序
- 3) 游戏——按类别浏览所有游戏
- 4) 我的软件——包含已安装、推荐、收藏、已下载的软件列表
- 5) 特色功能——包含动态消息、特色专题、排行榜
- 6) 搜索——准确快速地找到适合的软件
- 7) 我的软件——包含已安装、推荐、收藏、已下载的软件列表
- 8) 登录/用户信息——在此登录/登录后,显示用户信息
- 9) 优亿消息——查看系统消息
- 10) 反馈——你可以提交对 35 应用市场的建议
- 11) 更多

#### 下载安装应用

在 35 应用市场界面,浏览选择您感兴趣的应用程序,点击后即可下载、安装该应用程序。

# 第6章 多媒体应用

## 6.1 使用相机和摄像机

您的手机具备前后两个摄像头。可以使用相机或摄像机功能来拍摄照片及视频。

## 使用相机

#### 事前准备

使用相机或摄像机前请先安装储存卡,您用手机拍下的所有相片或影片都会储存在储存 卡上。

#### 开启相机

点击**主菜单**标签,如果想拍摄相片请点击相机,如果想拍摄影片则点击摄像机。无论开

启哪种应用,都可以通过镜头预览时按下**菜单键**,选择**切换到相机**或**切换到摄像机**来进行 相互切换。

## 拍摄相片和视频

#### 拍摄照片

- 1. 切换到相片拍摄模式。
- 2. 摄像头对准您的拍摄主体。
- 3. 按下**轨迹球键**或者屏幕上的拍摄键。
- 完成拍摄后,该相片的小预览图标将显示在屏幕的一角,您可以点击该图标来查看刚刚 拍摄的照片。
- 提示 拍摄完成后请勿立即将 SD 卡取出。

#### 拍摄影片

- 1. 切换到影片拍摄模式。
- 2. 摄像头对准您的拍摄主体。
- 3. 按下**拍摄键**即可开始拍摄影片,再次按下**拍摄键**即可停止拍摄影片。
- 完成拍摄后,该影片的小预览图标将显示在屏幕的一角,您可以点击该图标来查看刚刚 拍摄的影片。

## 相机设置

- 在图片中存储位置 选择后将位置信息保存在图片信息中。
- 选择摄像头 设置背部和前置摄像头。
- **照片尺寸** 此项选择不同尺寸大小拍摄相片,可选择 640\*480、800\*600、 1280\*960、1600\*1200 和 2048\*1536 等 5 种尺寸拍摄。
- 亮度 此项可以选择不同亮度下拍摄相片,可选择 1-7 级亮度拍摄。
- 对比度 此项选择不同对比度下拍摄相片,可选择 1-7 级对比度拍摄。
- 饱和度 此项选择不同饱和度下拍摄相片,可选择 1-7 级饱和度拍摄。
- 色调 此项选择不同色调下拍摄相片,可选择偏棕色、偏蓝色、偏绿色、 偏红色、反色、黑白和正常7个色调拍摄。
- **环境** 此项选择不同环境下拍摄相片,可选择自动、阳光、多云、办公 室和卧室5个环境拍摄。
- 选择视频画质 此项选择不同质量下拍摄影片,低品质画面拍摄后用于 MMS 传输,高品质画面用于正常拍摄。
- 选择视频长度 此项选择拍摄影片的不同时长,分别有1分钟(用于分享)、10 分钟和 30 分钟可供设置。
- 选择图片质量 此项选择不同质量下拍摄照片,分别有极精细、精细和正常可 供设置。
- 选择对焦方式 此项选择相机的对焦方式,可以选择自动或者无限远。

#### 6.2 音乐播放器

音乐应用程序可播放包括mp3、wav、ogg、amr、midi和 m4a等在内的多种格式音乐。

#### 播放音乐

## 开启音乐播放器

按下点击**主菜单**标签,然后点击**音乐**,接着会出现音乐媒体库界面。您也可以点击扩展 屏幕上的音乐播放器快捷窗口。

提示 开启音乐播放器前请将音频文件保存到 SD 卡中。如需了解 U 盘的使用,请参阅第 1 章 使用手机储存卡做为 U 盘一节。

#### 音乐媒体库

您的音乐管理被划分为四类: 艺术家、专辑、歌曲和播放列表。选择一个分类查看其中的列表内容,一直选择进入,直到出现您所要播放的歌曲为止。比如,您选择艺术家类别,您将会看到所有艺术家的名字列表,如果选择了一位艺术家,列表将会呈现该艺术家的专辑及专辑的歌曲列表。

#### 播放音乐

在某一音乐媒体库类别的任何层级中,长按某一条目(歌曲、艺术家、专辑或播放列表) 以开启选项菜单,然后点击播放,接着就会开启播放界面。

提示 您可以在播放音乐时,按下音量调节键来控制当前音乐播放的音量大小; **播放界面** 

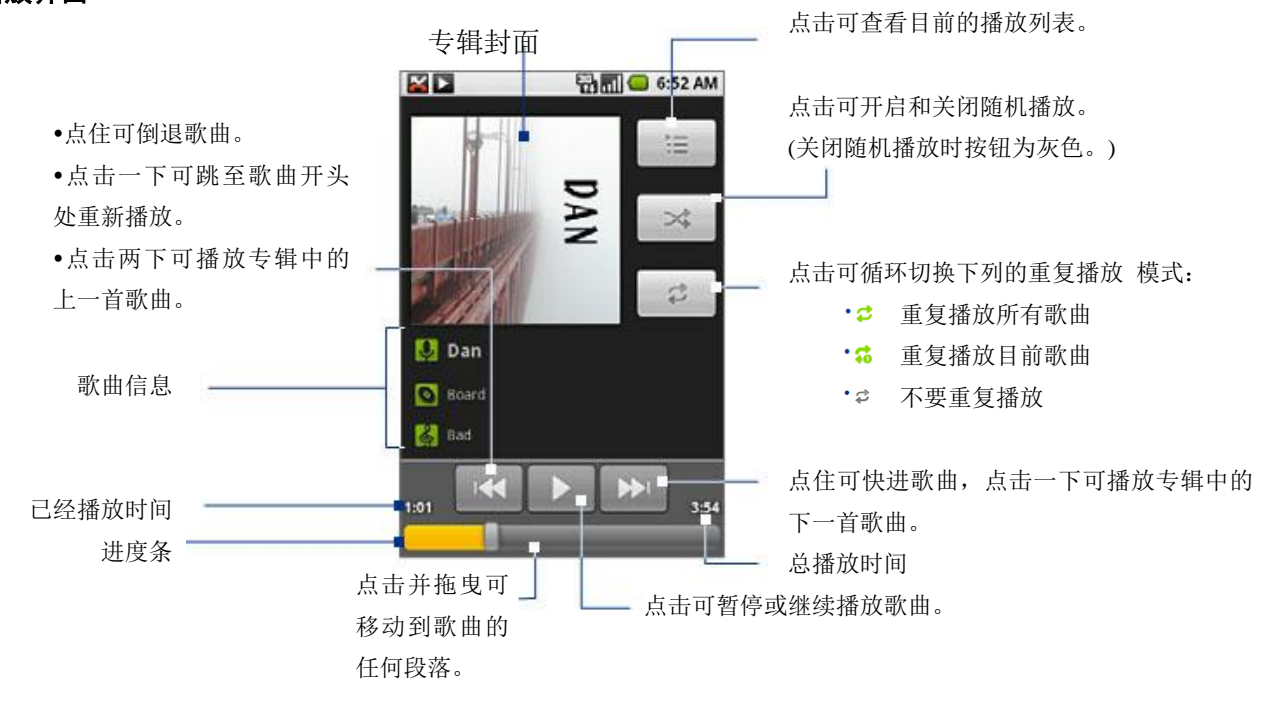

提示 您可以在音乐媒体库或播放界面上,以随机顺序播放媒体库中所有的歌曲。按下菜 单,然后点击派对随机播放,接着就会开始播放随机选取的第一首歌曲。若要关闭派对随机 播放,请按菜单,然后点击关闭派对随机播放。

## 播放界面使用音乐播放窗口

按下**菜单键**,点击**添加>窗口小部件>音乐**即可在首页界面创建音乐播放窗口。点击快捷 窗口上 可播放当前音乐,点击 可切换到下一首歌曲播放,点击歌曲名后可进入音 乐库以选择其他乐曲。

#### 管理播放列表

进入音乐媒体库界面,然后点击播放列表。执行下列其中一个步骤:

- 若要播放播放列表中的歌曲,请点击播放列表的名称。
- 若要删除播放列表,请长按播放列表,然后点击删除。
- 若要删除播放列表中的歌曲,请长按歌曲,然后点击从播放列表删除。
- 若要重新命名播放列表,请长按播放列表,然后点击选项菜单中的**重命名**,输入新的播放列表名称,然后点击保存。

## 将歌曲设成来电铃声

您可以使用歌曲作为手机的来电铃声。

- 1. 从音乐媒体库中,浏览到您想要用作来电铃声的歌曲。
- 长按该歌曲,然后点击菜单中的用作手机铃声,该歌曲就会加载到来电铃声库中,并作 为默认铃声使用。

## 删除储存卡上的音乐

您可以删除储存卡上的音乐。

- 1. 在音乐媒体库界面上,点击演唱者、专辑或歌曲。
- 2. 长按您想要删除的演唱者、专辑或歌曲,然后点击选项菜单中的删除。
- 3. 出现提示时, 点击确定。

#### 6.3 录音机

## 录音

- 1. 点击主菜单标签,再点击录音机进入录音机界面。
- 2. 点击 开始录音。
- 3. 点击 ——停止录音。
- 停止录音后弹出两个选项,点击保存将会把刚刚录制的声音文件保存下来,点击放弃将 不保存录音。
- 提示 如果想回放刚刚的录音,点击 即可回放录音。

## 6.4 收音机

## 开启收音机

- 1. 插入随附的有线耳机。
- 2. 点击**主菜单**标签,然后点击**收音机**进入收音机界面。
- 3. 开始收听电台广播。

提示 如果没有插入耳机,收音机将无法打开。如果您第一次开启收音机需要搜索频道后 才能收听电台广播,需了解搜索频道请参阅下面说明。

### 搜索频道

- 1. 点击**主菜单**标签,点击**收音机**进入收音机界面。
- 2. 收音机界面按下**菜单键**,点击**搜索全部频道**。
- 3. 搜索完成后开始播放广播,所搜索到的广播频道也将自动保存。

#### 调节收音机

- 调节音量 播放收音机时,按下音量调节键即可调节收音机音量。
- 选台 在播放界面点击 切换到上一频道,点击 切换到下一频道。
- 电台列表 在收音机菜单界面点击电台列表,也查看所有电台,也可以点击某一
   电台后接收该台广播。
- **手动选台** 在收音机菜单界面点击**设置频率**,输入频率后即可收听该频率广播。

## 6.4 多媒体文件管理

#### 图片视频库

本手机支持多种常用格式的图片显示,如: BMP、JPG、PNG 等,同时也可以播放 MPEG4 和 3GP 格式的视频文件。

#### 图片视频库

点击**主菜单**标签,然后点击**图片库**即可进入图片库应用。此时所有包含图片或视频的文件夹将列表出来。

提示 当存储卡上图片数量很多时,载入图片预览的缩略图时需要一些时间,请耐心等待。

#### 查看图片

- 进入图片库后,点击您要观看图片的文件夹。此时,该文件夹中所有图片都以缩略图形 式列显出来。
- 2. 点击您要观看图片的缩略图, 该图片即可完整地显示在屏幕上。
- 3. 水平方向滑动触摸屏,即可切换到上一张或下一张图片。
- 4. 点击屏幕在弹出的图片隐藏菜单中可以选择:
- **分享** 可通过信息、蓝牙、email 等方式将该图片共享给其他人。
- 删除 点击确认后即可删除该图片。
- 更多 详细信息:可查看该图片的详细信息。
   设置为:可将改图片设置为壁纸或联系人头像。
   修剪:可将图片裁剪到合适的大小。
   向右旋转:可将图片向右旋转。
   向左旋转:可将图片向左旋转。
- 幻灯片演示 可将该文件夹中所有图片以幻灯片形式演示。

## 查看视频

- 进入图片库后,点击您要观看视频的文件夹。此时,该文件夹中所有视频都以缩略图形 式列显出来。
- 2 点击您要观看视频的缩略图,该视频即可在屏幕上播放。
- 3 您可以在观看视频时做以下操作。
- 后退 后退一小段后继续播放。
- 暂停/开始 暂停播放或开始播放。
- 前进 前进一小段后继续播放。
- 音量调节键 按下音量调节键,调整播放视频的音量。

#### 存储卡中文件管理

存储卡文件管理应用可以方便您管理音频、视频、图片、文本以及安装程序等 SD 卡中保存文件。点击**主菜单**标签,然后点击**存储卡**即可进入存储卡文件管理程序。

#### 文件夹操作

您可以长按 SD 卡中的任一文件夹,在弹出的选项中选择**重命名**和**删除**选项来对文件夹 操作。

提示 文件夹删除后将不可恢复,请慎重操作。

## 文件操作

您可以长按 SD 卡中任一文件,在弹出的选项中选择**重命名、分享**和删除。你也也可点 击任一文件,系统将自动选择可执行应用去打开该文件,例如:点击任一音频文件时,系统 将自动选择音乐播放器应用去打开该文件,点击视频文件时,系统自动选择视频播放器去打 开该文件。

## 第7章 更多应用

## 7.1 计算器

#### 计算机运用

- 1. 点击主菜单>计算器。
- 2. 开始运算。

#### 打开高级面板

- 1. 点击**主菜单>计算器**。
- 2. 按下**菜单键**,然后点击**高级面板**。
- 3. 返回运算界面,点击计算器键盘开始运算。

## 7.2 日历

您可以使用日历建立及管理活动、会议和约会。

开启日历

点击**主菜单**标签,点击**日历**。

#### 建立活动

- 1. 击**主菜单>日历**。
- 2. 在日历界面按下**菜单键**,然后点击个**更多>新建活动**,开启活动详情界面。
- 3. 输入活动名称。
- 4. 请执行下列其中一个步骤:
- 如果活动有时间间隔,请点击开始和结束的日期和时间以进行设置。
- 如果是生日或全天活动等特殊情况,请设置开始和结束的日期,然后选取全天。
- 5. 输入活动的位置和说明。
- 6. 在提醒中设置活动提醒时间,然后在重复中选取活动是否为周期性活动。
- 7. 完成后,点击保存。

提示 若要在日、周或月界面中快速建立活动,请长按空白的时间区段,然后点击新增活动,接着会出现新的活动详细资料界面,选取的时间区段和日期会显示在开始栏位中。

#### 日历查看

您可以用日、周、月或日程的查看模式来显示日历。若要变更日历的查看模式,请按**菜 单键**,然后点击**日、周、月**或**日程**。

您可以在日历查看中执行下列操作:

- 若要在日或周查看下快速查看活动的详细资料,请使用轨迹球将活动高亮显示。界面下 半部会出现快速查看窗口。
- 点击活动,可编辑或查看其详细资料。
- 长按活动可开启选项窗口,您可以在此窗口中查看、编辑或删除活动,或建立新活动。

#### 活动提醒

如果您为活动设置了一个提醒,状态栏的通知区中会出现活动即将到来的图标**1**,以 提醒您有活动即将到来。

#### 查看、关闭或延迟提醒

- 1. 点击状态栏向下滑动以开启通知面板。
- 2. 点击即将到来的活动名称以显示活动。
- 提示 如果有搁置中的活动提醒,这些活动也会显示在界面上。
- 3. 请执行下列其中一个步骤:
- 点击**全部延迟**,将所有的活动提醒延迟五分钟。
- 点击全部关闭,关闭所有的活动提醒。
- 按下返回,让提醒继续在状态栏的通知区中保持搁置状态。

## 7.3 GPS

GPS 导航地图应用可让您在地图上定位当前的位置、查找目标位置和线路导航。

#### 启用 GPS 卫星设置

您必须先启用 GPS 卫星设置,才能开启定位并搜索,或是搜索想去的地方。

- 1. 按下**菜单键,**然后点击**设置>位置和安全设置**。
- 2. 勾选使用 GPS 卫星设置以开启 GPS 卫星定位。开启后,状态栏将出现 GPS 开启图标,

当有数据接收时显示 🖤 。

注意 当手机电量较低时,为了保护手机系统数据不至于掉电而损坏,将禁止开启 GPS 定 位功能。

#### 使用百度地图

- 1. 在首页界面上点击 💶 >百度地图。
- 2. 进入地图的主界面,可以选择以下操作:
  - 搜索框 输入您想查找的位置,点击确定即可显示出结果列表。
  - 路线搜索 输入起始位置,将列出您所要去往的地方的具体线路。
  - **周边搜索** 可以查找您当前所在位置附近的餐饮、娱乐、银行、购物等分类 信息。
  - 定位到当前位置 定位后即可在地图上看到您所在地的位置。
- 3. 通过百度地图的菜单键,可以选择以下功能:
  - 搜索 输入您想查找的位置,点击确定即可显示出结果列表。
  - 路线 输入起始位置,手机将列出您所要去往的地方的具体线路。
  - **图层** 您可以选择**实时路况、好友、收藏的地点、热门分类**模式来查 看地图。
  - 位置共享 您可以和其他使用百度地图的好友分享您的位置。
  - 清空结果 清空地图上的所有标记和搜索结果。
  - **更多**进入百度地图的工具和设置等选项。
- 4. 通过百度地图的更多,可以选择以下功能:
  - **收藏夹** 显示您收藏的地点和收藏的路线。
  - 离线地图 下载和管理离线地图包。
  - 工具 可以选择和使用**测距、截图、流量监控**和**推荐给好友**的功能。
  - 设置 可以选择自动获取当前位置、重置百度地图和屏幕保持唤醒的
  - 功能。
    - 帮助 检查更新、关于和服务条款。
  - 退出 退出百度地图。
- 5. 主界面操作图示:

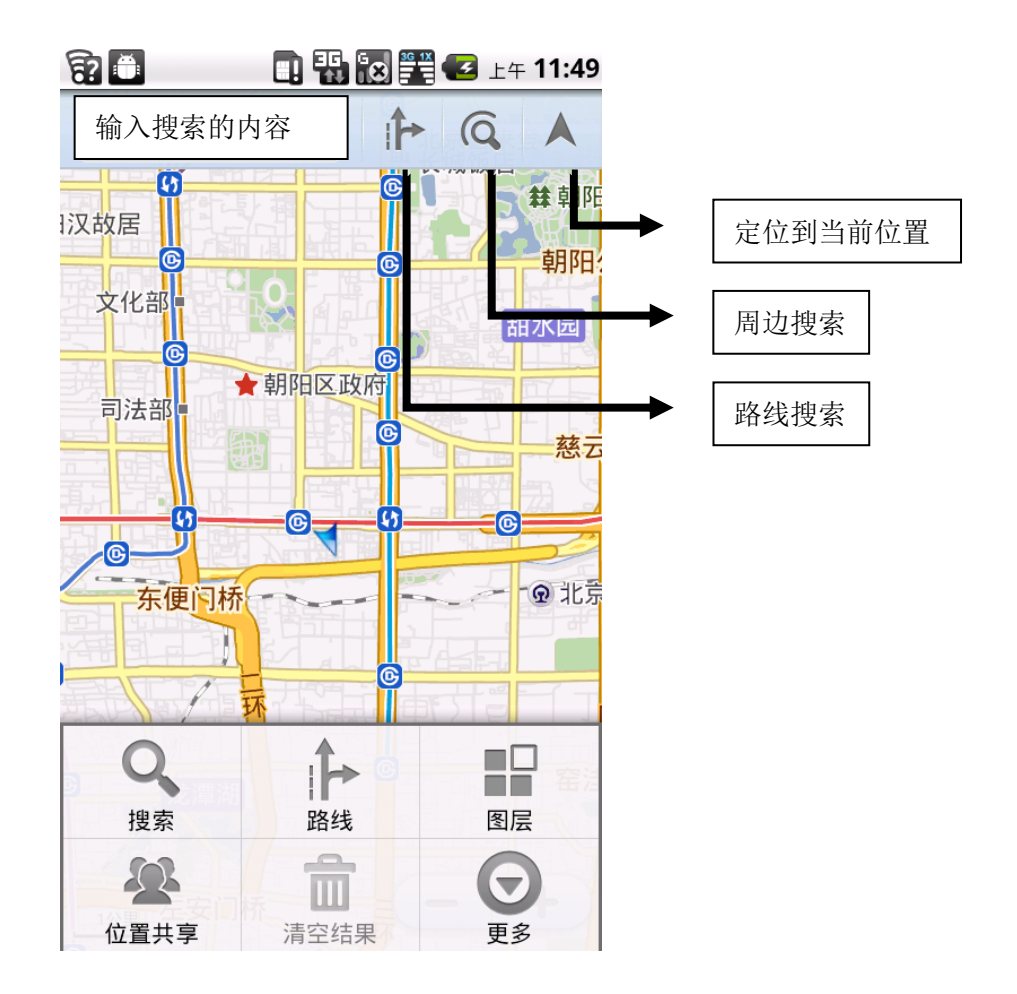

提示:

- 开启地图应用前,请先开启网络连接。
- 地图应用未涵盖所有的国家或城市,有些地区可能无法使用,或只能使用部分功能。
- 百度地图的离线地图包,支持 Wi-Fi和 PC 下载导入。暂不支持通过 3G/EDGE/GPRS 下载,主要是为了为用户节省手机流量。
- 百度地图支持 GPS、AGPS、Wi-Fi、基站定位和手机传感器辅助定位。
   关于百度地图更多使用问题,可以登录 http://ishouji.baidu.com/map/查阅。

提示 开启地图应用前,请先开启网络连接。地图应用程序未涵盖所有的国家或城市,有 些地区可能无法使用,或只能使用部分功能。

## 第8章 手机设置

## 8.1 无线和网络

按下**菜单键**,然后点击**设置**,再点击无线和网络设置即可进入无线应用控制面板。

#### Wi-Fi

Wi-Fi 提供最远 100 米的无线网络接入范围。若要使用手机上的 Wi-Fi, 您必须连接到 附近的无线接入点或称为'热点'。

## 开启Wi-Fi

- 1. 按下**菜单键**,然后点击**设置**,再点击无线和网络设置进入无线控制面板。
- 勾选 Wi-Fi, 以开启 Wi-Fi 功能,此时手机将自动搜索附近的 Wi-Fi 网络。
   提示 当手机电量很低时,为了保护系统中的数据,将禁止开启 Wi-Fi 功能。
- 点击 Wi-Fi 设置,进入 Wi-Fi 设置菜单。此时 Wi-Fi 网络区段会显示侦测到的 Wi-Fi 网络的网络名称和安全性设置(开放或加密)。
- 点击其中一个 Wi-Fi 网络进行连接。当您选取开放网络时,手机会自动连接到该网络。 如果选取的是加密的网络,则必须先输入(安全性)密码,然后再点击连接。连接成功后 状态栏将显示 Wi-Fi 图标,并显示信号强度,此时,表示您的手机已经接入到了网络。

#### 查看 Wi-Fi 连接信息

在无线控制面板上,点击 Wi-Fi 设置,然后点击当前所连接的无线网络,此时就会显示出 Wi-Fi 网络的名称、状态、速度、信号强度、安全性和 IP 地址等信息。

提示 如果您想移除手机上的无线网络设置,请点击此窗口上的忘记。

#### ₩i-Fi 设置

您还可以在无线控制面板上,点击 Wi-Fi 设置,对 Wi-Fi 功能做如下设置:

- 网络通知 Wi-Fi设置界面,勾选此项后,当有开放的Wi-Fi可接入时在状态栏上出现提醒图标。
- 添加网络 Wi-Fi设置界面,当有些接入点设置成不可见时,可以通过此选项手动添加 Wi-Fi 接入点。
- 手动搜索 Wi-Fi设置界面,按下菜单键后点击扫描即可重新搜索可接入的Wi-Fi接入点。
- 高级设置 该设置是为您提供 Wi-Fi 使用频道的设置和使用静态 IP 的一些设配置。

#### 蓝牙

蓝牙是一种短距离的无线通讯技术,不需要实体连接。

#### 连接蓝牙

- 1. 按下**菜单键,**然后点击**设置**,再点击无线和网络设置进入无线控制面板。
- 2. 勾选**蓝牙**,以开启蓝牙功能。开启成功后,手机自动搜索附近的可见蓝牙设备,并在状

态栏上显示蓝牙图标(选)。

提示 当手机电量很低时,为了保护系统中的数据,将禁止开启蓝牙功能。

- 3. 点击**蓝牙设置**,在扫描到的蓝牙设备中选择您要连接的蓝牙设备点击连接。
- 输入配对密码。当配对并连接成功后状态栏将显示蓝牙可传输图标<sup>120</sup>,此时您就可以与 该蓝牙设备互传数据了。

#### 蓝牙设置

你可以对手机蓝牙做如下设置:

- 变更设备名 我们默认是以手机型号做为蓝牙的设备名称,您可以在蓝牙设置界面点击 设备名称,然后输入自己的名字,以便与周围其他使用本手机的用户加以区分。
- 可发现设置 在默认情况下,手机的蓝牙处于不可见模式,也就是说,当别人想主动连 接您时将无法查找到您的手机。只有在蓝牙设备界面勾选可检测后,手机蓝牙才处于可 发现模式。
- 手动搜索 您也可以手动搜索其他蓝牙设备。在蓝牙设置界面,点击扫描查找设备或 按下菜单键然后点击扫描查找设备,这两种方式都可以手动扫描、搜索周围的其他蓝牙 设备。

提示 蓝牙可发现模式持续 2 分钟,如果想再次处于能被发现的状态,需要再次勾选可发现。

## 飞行模式

医院、机场等一些环境需要关闭手机,我们为您提供了另一种关闭手机方式:飞行模式。 启用飞行模式后,您的手机会关闭所有无线通讯功能,包括移动网络、蓝牙和 Wi-Fi,但另 一些与无线网络无关的应用仍然可以使用,如:音乐播放、照相机等。

#### 启用飞行模式

- 1. 按下**菜单键,**然后点击设置,再点击无线和网络设置进入无线控制面板。
- 2. 勾选飞行模式。启动飞行模式后,无线和网络设置中的其他菜单都将不可操作,状态栏

上也会显示飞行模式图标(44)。

提示 您可以长按电源键, 在弹出的手机选项中点击飞行模式, 以实现对飞行模式功能的 快速操作。

## 关闭飞行模式

1. 按下**菜单键**,然后点击**设置**,再点击无线和网络设置进入无线控制面板。

 去除勾选飞行模式。关闭飞行模式后,状态栏上的飞行模式图标(4) 将立即消失,所 有无线通讯功能也将随之恢复。

## 8.2 双模双待设置

您可以在此启用或者禁用 CDMA/GSM 网络功能,并可以设置默认数据网络相关路径。 开启手机设置菜单,请按下**菜单**,然后点击**设置>双模双待设置**。

- CDMA 启用、禁用 CDMA 网络。
- GSM 启用、禁用 GSM 网络。
- 启用移动数据 勾选后自动连接到默认网络。
- 选择数据网络 选择使用 CMDA 还是 GSM 网络作为默认接入网络。
- GSM 接入点 设置 GSM 网络 APN.
- CDMA 接入点 设置 CDMA 网络 APN.

## 8.3 通话设置

#### CDMA 呼叫设置

开启手机设置菜单,请按下**菜单**,然后点击**设置>通话设置>CDMA 呼叫设置**。

- 呼叫转移 启用、禁用当手机遇忙、无应答、无法接听、无条件转移、禁用所有呼叫 转移等功能,并可以修改转移来电的号码。
- 呼叫等待 启用或禁用呼叫等待业务功能。
- DTMF 音 设置、修改 DTMF 音长短。

#### GSM 呼叫设置

开启手机设置菜单,请按下**菜单**,然后点击**设置>通话设置>GSM 呼叫设置**。

- 呼叫转移 开启、关闭当手机遇忙、无应答、无法接听以及无条件转移等呼叫转移功 能,并可以修改转移来电的号码。
- 其它设置 设置本机号码以及启用呼叫等待业务功能。

#### 8.4 声音与显示

#### 声音设置

#### 设置来电铃声

您可以通过来电铃声设置来选择你喜欢的来电提示音,也可以为某一联系人选择特定的 来电提示音与其他联系人的来电加以区分。

- 1. 按下菜单,然后点击设置。
- 2. 点击**声音>手机铃声**。
- 3. 点击您想要使用的来电铃声,然后点击确定。
- 提示 您可以使用\*.wav、\*.mid、\*.mp3、\*.wma 格式声音文件来做为来电铃声。您还可

以通过音乐播放器,将自己喜欢的歌曲或录音加载到铃音库中,这些音乐将作为备选的铃音 以供选择。相关信息请参阅第6章的音乐播放器一节。

#### 设置通知铃声

您可以选取手机在收到新通知时要播放的铃声。

- 1. 按下**菜单,**然后点击**设置**。
- 2. 点击**声音>通知铃声**。
- 3. 从列表中选取通知铃声,然后点击确定。

#### 设置反馈

您可以设置手机在使用拨号面板时和点击屏幕时发出的音效。

- 1. 按键操作音 使用拨号键盘时播放按键音效。
- 2. 选择操作音 进行屏幕选取时播放音效。
- 3. 屏幕锁定提示音 锁定和解锁屏幕时播放音效。
- 4. 触感 按软键以及进行某些 UI 交互时振动。
- 5. **紧急提示** 设置进行紧急呼叫的行为。

#### 设置音量

- 1. 按下菜单,然后点击设置。
- 2. 点击**声音>音量**

您可以选择: 铃声、媒体、闹钟以及通知音量

3. 拖动光标选择音量后按确定。

提示 您可以在通话中按音量侧键来调节通话中的音量大小;在音乐/视频/FM 播放时按 音量侧键可以调节媒体音量大小;在非以上两种状态按音量侧键可以调节来电提示音量的大 小。

#### 振动、静音模式

手机另外提供了静音模式和手机振动两种模式供您选择,当勾选静音模式后,状态栏上 将出现静音图标 ( ),此后所有来电或通知提示都将没有声音;当勾选手机振动后,状 态栏上将出现振动图标 ( ),之后的来电或通知提示都将附加振动。

#### 显示设置

#### 设置屏幕亮度

- 1. 按下菜单,然后点击设置。
- 2. 点击**显示>亮度**。
- 3. 将亮度滑杆拖拽到左边可降低屏幕亮度,拖拽到右边则可提高亮度。
- 4. 点击**确定**。

提示 您也可以选择自动调整亮度,由系统根据当前环境状态自动调节屏幕亮度。

#### 屏幕超时

手机会在经过一段无活动的时间后关闭屏幕,以节省电池电量,而您可以设定屏幕在关

闭前的待机时间。

- 1. 按下**菜单**.
- 2. 点击**设置>显示>屏幕超时**。
- 3. 选取屏幕待机时间,然后点击确定。

提示 任何亮屏情况下,短按电源键都可以立刻关闭屏幕显示。

#### 其他显示设置

- 自动旋转屏幕 勾选后当手机旋转时自动横屏显示。
- 动画 控制界面显示间切换时是否有动画过渡。

## 8.5 检查更新

- 1. 在首页界面上点击 💶 >设置。
- 2. 点击关于手机>检查更新
- 3. 可立即检查,也可以设定检查间隔定期自动检查。

## 8.6 保护手机

#### 以PIN 码保护 UIM/SIM 卡

您可以指定一组 PIN 码来保护 UIM/SIM 卡,以免被他人盗用。开启 PIN 码保护后,您 的手机每次开机都将提示输入 PIN 码,输入错误后,手机将无法正常开机注册到移动网络。 提示 在没有通过 PIN 码验证的情况下,您任然可以拨打 119、110、120 等紧急电话。 注意 请谨慎输入 PIN 码。当输错三次 PIN 码时,UIM/SIM 卡将进入 PUK 锁定状态,此时 即使您知道正确的 PIN 码也不能正常解锁。如需解除 PUK 锁定状态,请参阅本节下面 PUK 锁定状态介绍。

## 启用UIM/SIM卡PIN码

- 1. 按下菜单键,然后点击设置。
- 2. 点击安全性和位置,然后点击设置 UIM/SIM 卡锁定。
- 3. 勾选锁定UIM/SIM卡。
- 在弹出的 PIN 码输入框中输入正确 PIN 码,点击确定,即可开启 PIN 码保护功能。
   提示 初始 PIN 码一般为 1234。如出现错误,请与您的 UIM/SIM 卡提供商确认。

#### 关闭 UIM/SIM 卡 PIN 码保护

- 1. 按下菜单键,然后点击设置。
- 2. 点击安全性和位置,然后点击设置 UIM/SIM 卡锁定。
- 3. 去除勾选锁定 UIM/SIM 卡。
- 4. 在弹出的 PIN 码输入框中输入正确 PIN 码, 点击确定, 即可关闭 PIN 码保护功能。

#### 修改 UIM/SIM 卡 PIN 码

- 1. 按下菜单键,然后点击设置。
- 2. 点击安全性和位置,然后点击设置 UIM/SIM 卡锁定。
- 3. 点击更改 UIM/SIM 卡 PIN 码。
- 4. 根据提示, 输入原密码和两次相同的新密码后点击确定。

提示 修改 PIN 码操作必须在 PIN 码保护开启状态才可以执行。

#### PUK 码锁定状态

连续输入三次错误 PIN 码将导致 UIM/SIM 卡进入 PUK 锁定状态。PUK 码锁定状态下,您的手机是无法发起普通呼叫,只能呼叫 110、119 和 120 等紧急号码,如果想要解除锁定状态您必须得到 UIM/SIM 供应商提供的 PUK 码,它是一个 8 位数密码,与您的 UIM/SIM 卡唯一对应,当通过 PUK 码验证后才能继续使用。

#### 屏幕锁和手机锁

#### 手机图形锁

您可以开启一个手机图形锁,来进一步提高手机的安全性。启用后,每次开机或唤醒时 都必须划出正确的解锁图形才能解锁。

- 1. 按下菜单键,然后点击设置。
- 2. 点击安全性和位置>设置解锁图案。
- 3. 仔细详阅屏幕上的信息,然后点击下一步。
- 4. 仔细观看屏幕上的范例,然后点击**下一步**。
- 5. 连续两次画出手机锁图形后点击**确定**。
- 提示 图形锁是划出几个点的连续轨迹,而不是在屏幕上点击几个点。

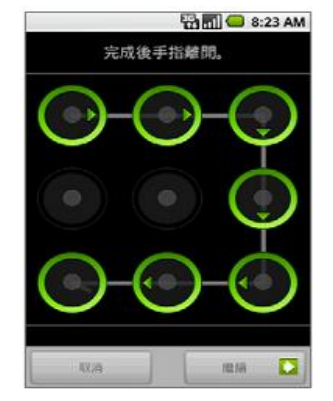

## 改变图形锁设置

开启图形锁后,您可以变更图形锁的以下设置:

- 关闭图形锁 在屏幕解锁图案中去除勾选需要图案即可关闭图形锁。关闭前需要再次输入正确的解锁图形。
- 可见解锁图 当不想让别人在您解锁时看到划出的图案时,可以去除勾选使用可见的图案。
- 使用力反馈 勾选使用力反馈时,当划出解锁图形时手机有轻微触觉反馈。
- **更改解锁图** 点击**更改解锁图**后即可改变当前的解锁图案,更改前您还必须输入正确的 前解锁图案。

## 8.7 其他设置

## 语言设定

您可以变更手机的系统语言。

- 1. 按下菜单键,然后点击设置。
- 2. 点击**语言区域和文本**,然后点击选择区域进入系统语言设置菜单。
- 3. 菜单中包含多个国家和地区的语言,点击您想选择的语言和地区即可完成设置。

#### 日期和时间设置

手机默认了选择 CDMA 系统时间作为手机的时间,你也可以自行设置时间和时区。

- 1. 按下**菜单键,**然后点击**设置**。
- 2. 点击日期和时间进入日期、时间设置界面。
  - 设置日期 修改当前日期。
  - 选择时区 选择您所在地的时区。
  - 设置时间 调整设置当前时间。
  - 时间格式 默认使用 24 小时格式,去除勾选项后以 12 小时制显示时间。
  - **日期格式** 默认使用 12-31-2009 格式,您可以在提供的多个格式中选择自己喜欢的格式。

## 应用程序设置

此菜单多用于手机开发和调试,详细设置如下:

- 1. 按下**菜单键**,然后点击**设置**。
- 2. 点击应用程序进入应用程序设置界面:
  - 未知源 勾选后将允许安装未经认证的 apk 程序。
  - **管理应用程序** 此菜单将对所有程序进行管理,可分别清除它们的缓存和数据。对于非系统自带的应用程序,也可以通过它进行卸载。
  - 正在运行的服务 查看和控制当前正在运行的服务。
  - 开发

| USB 调试 | 勾选此设置后, | 连接 USB 线时将进入调试模式。    |
|--------|---------|----------------------|
| 保持唤醒状态 | 勾选此设置后, | 当插入充电器时手机不会进入待机休眠。   |
| 允许模仿位置 | 勾选此设置后, | 允许接收模拟 GPS 数据模仿位置信息。 |

#### 手机存储管理

按下**菜单键**,然后点击**设置>SD 卡和手机存储**, 在进入 SD 卡和手机存储菜单后,您不 但可以看到手机内部的存储空间的剩余数,而且可以看到当前 SD 卡的容量和剩余空间数。 并且,您还可以删除 SD 卡并将它格式化,或者安装 SD 卡。

注意 格式化 SD 前,请备份您的重要数据,格式化后所有数据将无法找回。

#### 卸载来自非 Android Market 的应用程序

您无法卸载手机上已预先安装的应用程序,只能卸载自行安装的应用程序。

- 1. 按下**菜单,**然后点击**设置>应用程序>管理应用程序**。
- 2. 在管理应用程序界面上,点击您想要卸载的应用程序。
- 3. 在应用程序信息界面中, 点击卸载。

#### 恢复手机出厂设置

恢复出厂设置会删除包括已下载的应用程序在内的所有资料,并将手机重设回初始状态,也就是您第一次开启手机电源之前的状态。

注意 在执行出厂资料重设之前,请先备份您手机上的重要数据。

- 1. 按下**菜单键**,然后点击**设置**
- 2. 点击 SD 卡和手机存储
- 3. 点击恢复出厂设置后,点击重设手机,再点击清除全部内容。
- 提示 当您的手机开启了图形锁保护时,恢复出厂设置前还必须经过图形锁验证。

#### 手机详细信息

您可以为通过关于手机菜单详细了解手机当前的状态和信息。按下菜单键,然后点击设 置>关于手机。开启手机关于手机界面后,您可以看到手机型号、固件版本、基带版本、模 块版本、核心版本、Andriod版本、软件版本等信息。您还可以点击状态,然后看到电池状 态、电池级别、网络、信号强度、手机网络类型、服务状态、漫游、手机网络状态、IMEI 号、蓝牙地址以及正常使用时间等状态信息。